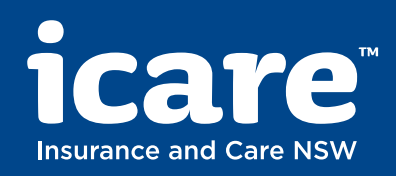

# How to manage your Workers Compensation claims online

Last updated on: 14 July 2025

# Select your role

Click the option below that best applies and go directly to the section most relevant for you.

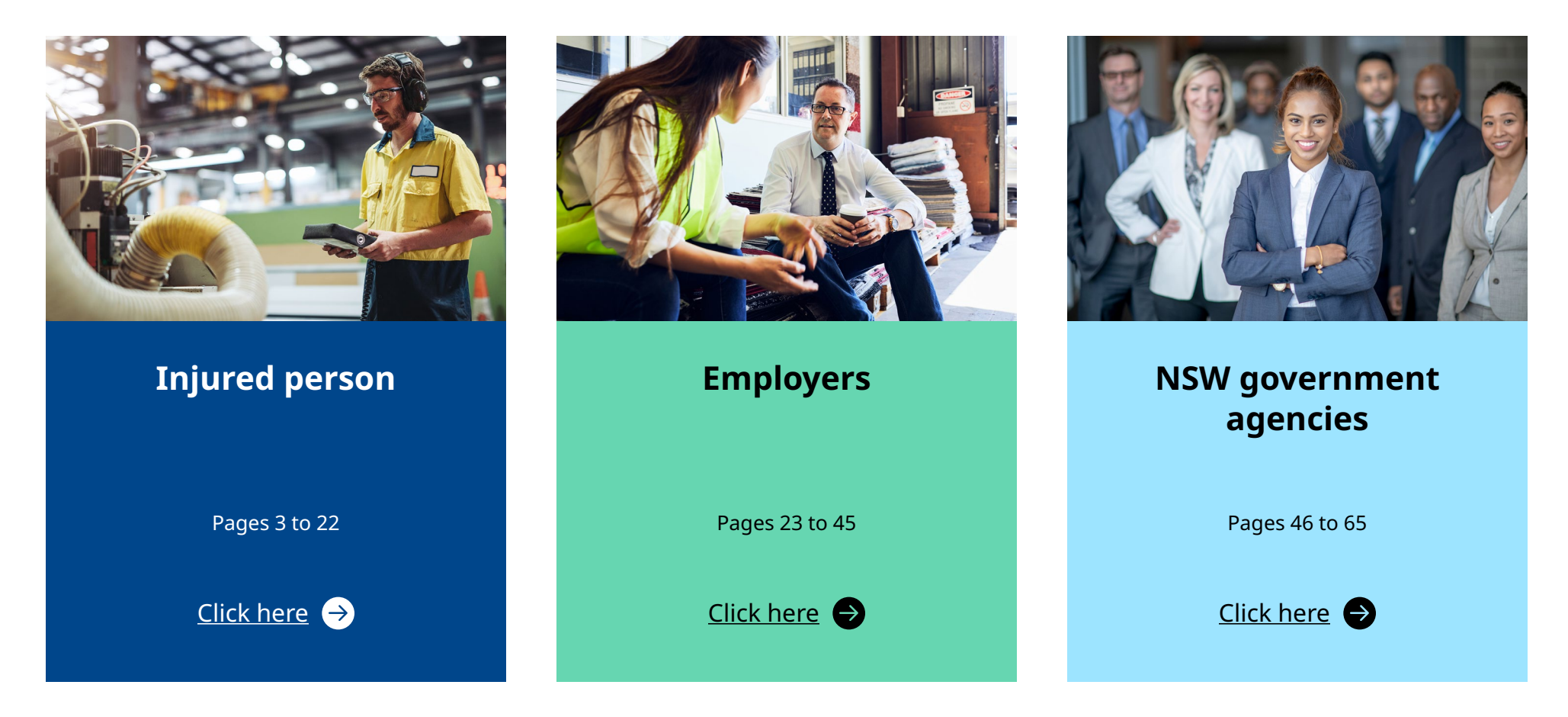

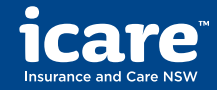

Injured person

| Getting | Claims    | Claims  | Health & | Wage     | Medical  | Documents | Manage  |
|---------|-----------|---------|----------|----------|----------|-----------|---------|
| Started | Dashboard | Details | Recovery | Payments | Payments |           | Profile |
|         |           |         |          |          |          |           |         |

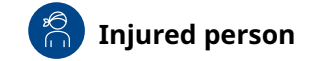

# Contents

### <u>Getting started</u>

- Registration
- Login
- Forgotten password

### Claims dashboard

- Single claim
- Multiple claims
- Search for a claim

### **Claims details**

- Claim overview
- Correspondence
- Enquiries and updates

### Health & recovery

- View injury management plan
- View return to work plan

### Wage payments

- View wage payments history
- PAYG Summary

### **Medical payments**

- Request medical reimbursements
- View medical and other payments history

### <u>Documents</u>

• Upload your documents

### Manage profile

- Update your contact details
- Update bank details

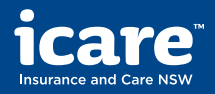

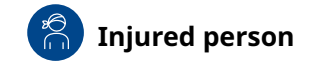

# **Getting started**

### **Registration**

To request access to the Claims Portal, contact your case manager.

If eligible, you will receive an email containing a registration link and invited to set your password and a secret question.

The registration link is valid for 30 days and can only be clicked once. If your link has expired, you can <u>request a new link</u>.

### Login

To login to the Claims Portal, you will need to enter the email address we have in our records and the password you set when activating your account.

If you enter incorrect login details more than 3 times, your account will be temporarily locked.

### **Forgotten password**

If you've forgotten your password or your registration link has expired, click <u>Forgot password</u> on the login page and enter your email address. We'll send instructions on how to reset your password.

| Forgot password                                                                                  |
|--------------------------------------------------------------------------------------------------|
| If you've forgotten your password, please enter your email address instructions on how to reset. |
| Email address '                                                                                  |

Cancel

Send

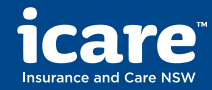

and we'll send

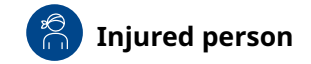

# If you have a single claim with icare

### **Claims dashboard**

If you only have one workers compensation claim with icare, your home page provides a preview of your claim details.

Claims

Dashboard

To find more information about your claim, access tailored resource articles, and to complete self-service tasks, click **View details.** 

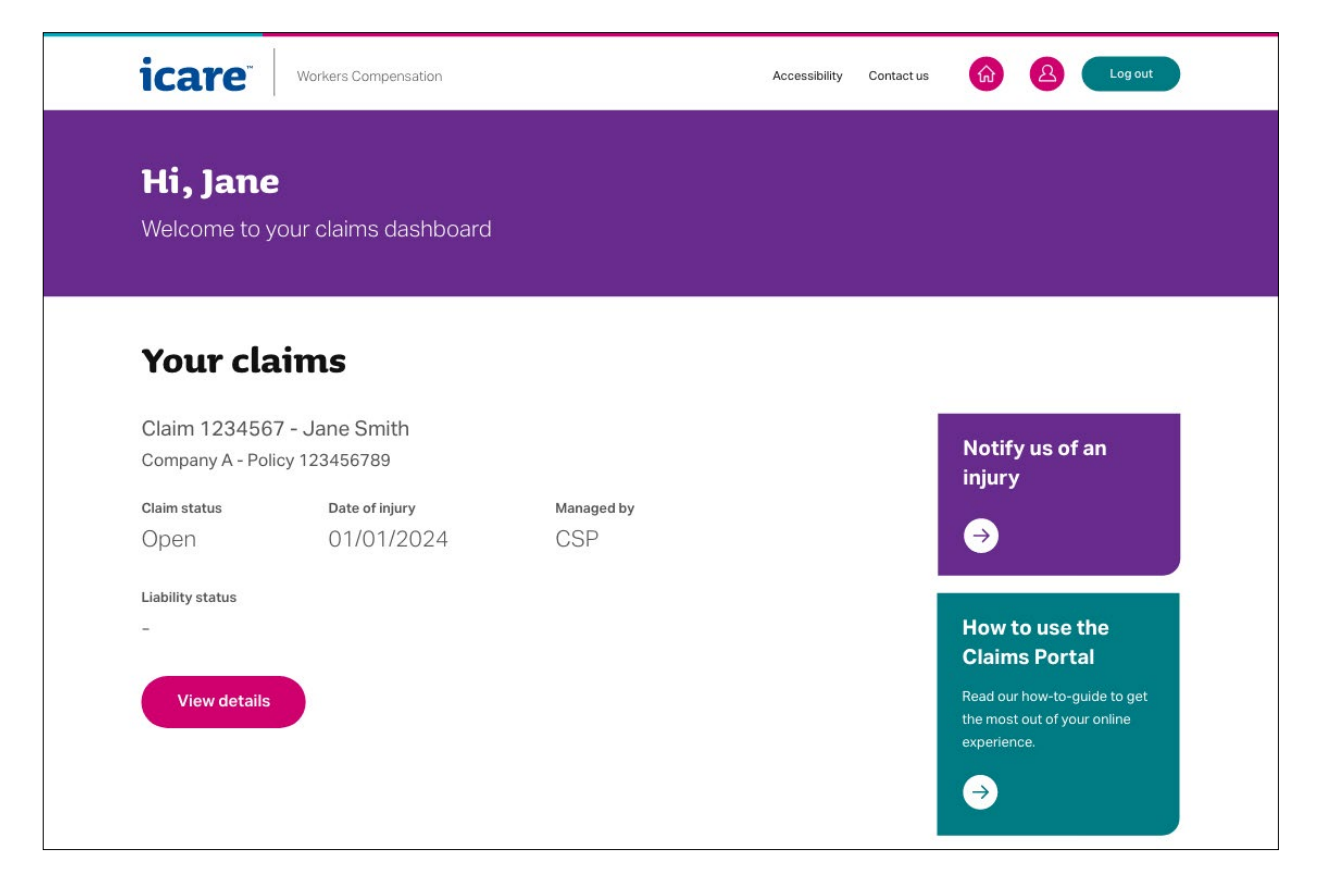

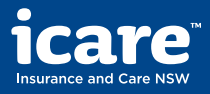

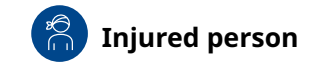

# If you have multiple claims with icare

### **Claims dashboard**

If you have more than one workers compensation claim with icare, your home page will show you the number of open claims and give you the option to **View all open claims.** 

Claims

Dashboard

Alternatively, you can use the shortcuts under **View claims**, to view draft and closed claims

Under **What you can do**, you can start a new claim or search for one using the claim number, name or date of birth of the injured person.

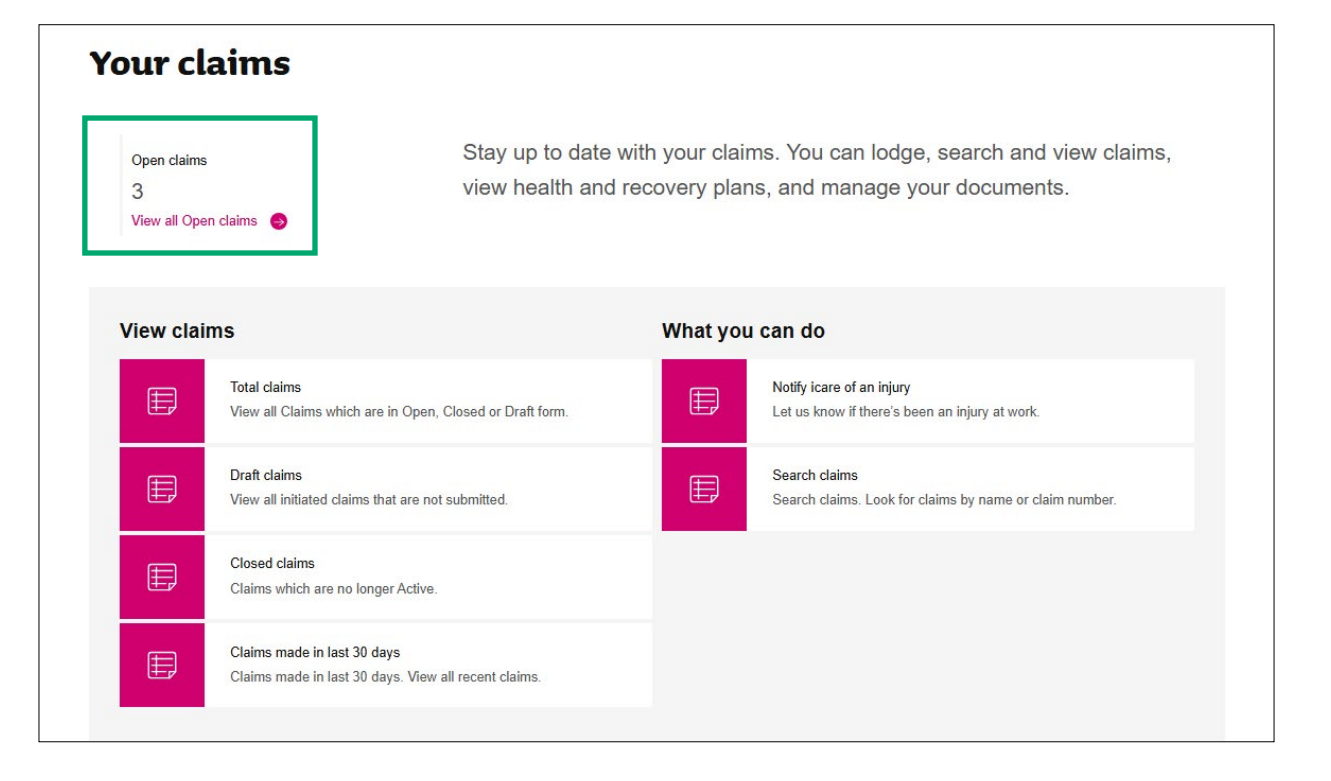

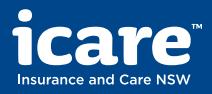

Details

Claims

Dashboard

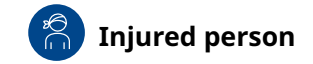

# If you have multiple claims with icare

### Search all claims

If you have more than claim, you can search for the one that you want by using the claim number, first name, last name, and date of birth of the injured person.

You can also apply filters and sort the results to refine your search.

Once you have found the claim that you're looking for, **click on the claim number** to view the details and access all the self-service features.

| icare Workers Co                                            | mpensation                       |                | Accessibility Contact us | Logout               |
|-------------------------------------------------------------|----------------------------------|----------------|--------------------------|----------------------|
|                                                             |                                  |                | Search claims Q Notif    | iy us of an injury 🕂 |
| Search all cla                                              | ims                              |                |                          |                      |
| Claim number                                                | First name                       | Last name      | Date of birth            |                      |
| <del>.</del>                                                |                                  |                | ж <sup>-</sup> 14        |                      |
| Found 3 results                                             |                                  |                |                          |                      |
| Filter results ~                                            | <ul> <li>Sort results</li> </ul> |                |                          |                      |
| Claim 7698814 - Injury Test<br>Testinj - Policy 254234501   |                                  | Managed by GIO |                          |                      |
| Open 16/01/2025                                             | Provisional treatment can start  |                |                          |                      |
| Claim 7699218 - Mutli_Claim1_<br>Testinj - Policy 254234501 | JW LN                            | Managed by EML |                          |                      |
| Open 13/02/2025                                             | Injury notified                  |                |                          |                      |

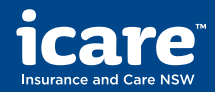

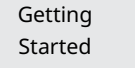

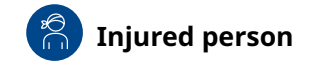

Claims

### View claim details

On this page, you can view important information about your claim, including:

- Claim status •
- Date of injury .
- Company managing your claim •
- Liability status .
- Injury description ٠
- Works status and start data .

You can also navigate to other sections using the drop-down menu at the top of the page or the 'I want to' quick links.

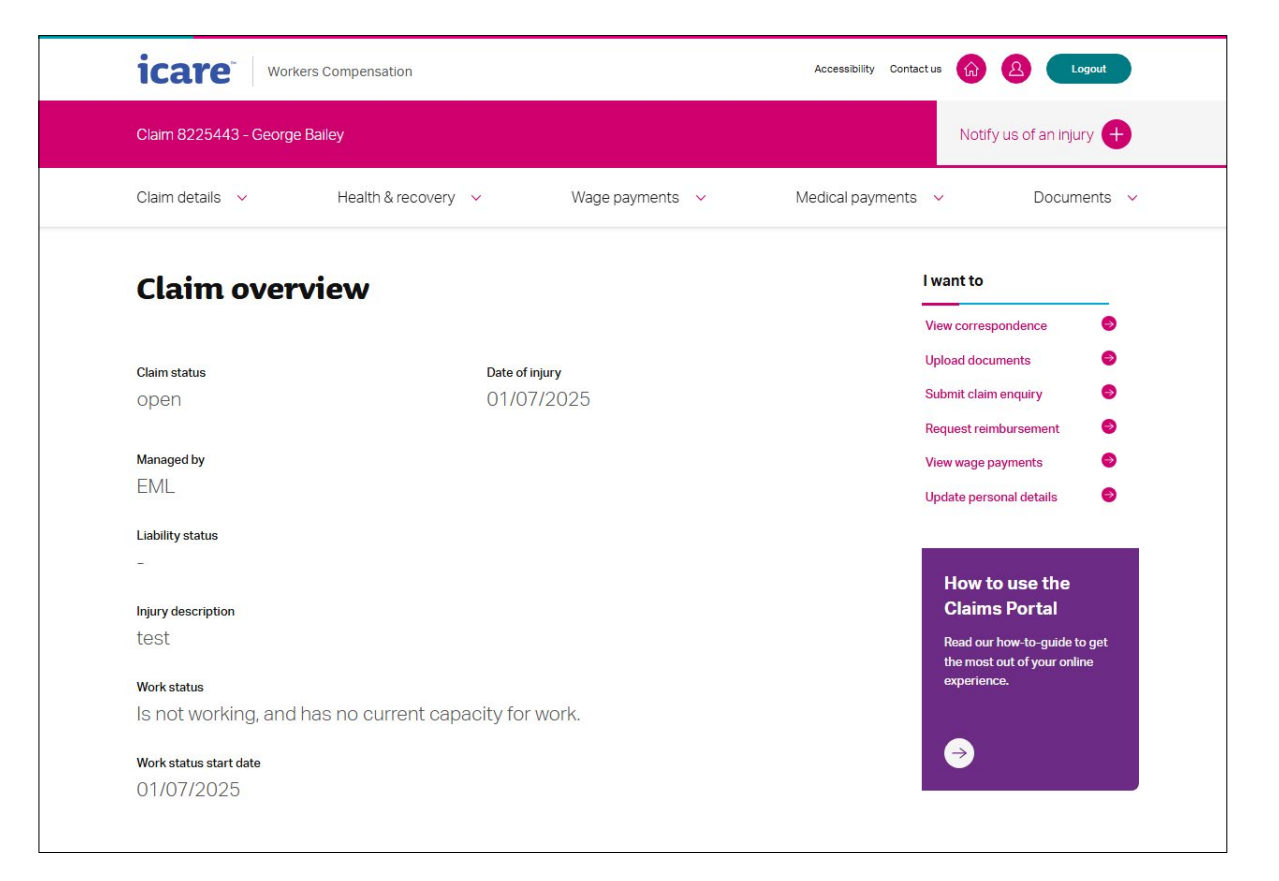

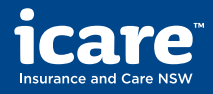

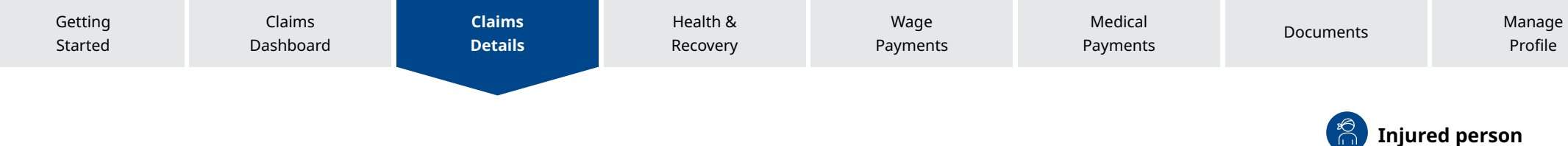

# View your claim details and add further information

You can view the responses to the claim lodgement form by clicking **Expand all.** 

If you have any questions about your claim or need to add further information or supporting documents, you can do so by clicking **Enquiries & updates.** 

| Claim details                                                                                                    |                |
|----------------------------------------------------------------------------------------------------|----------------|
| Please review the details we've captured about the claim so far.<br>If you have any questions or would like to add further information please go to <mark>Enquirie</mark> | s & updates.   |
|                                                                                                    | Expand all (+) |
| Your details                                                                                                    | +              |
| Injury details                                                                                                    | +              |
| Your work details                                                                                                    | +              |
| Employer's details                                                                                                    | +              |
|                                                                                                    |                |

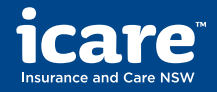

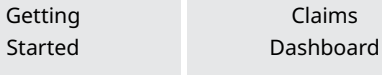

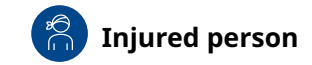

### Care and support

Further down the page, you can view the contact details of the **Claim Service Provider** (who manages your claim on behalf of icare).

You can also see the contact details for your **nominated treating doctor**, if one has been assigned.

### Care and support

**Claim service provider** 

CSP name Phone: 123 123 Email: csp@csp.com.au

csp.com.au 🖸

Nominated treating doctor

John Smith

Phone: 0400 123 456

Email: John@doctor.com.au

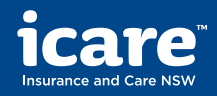

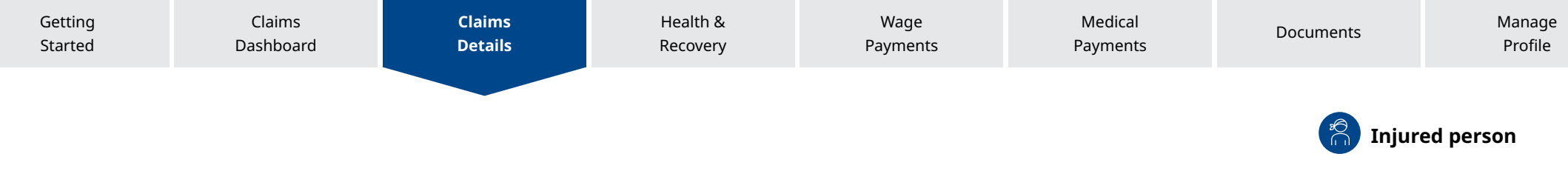

# Correspondence

### **View correspondence**

You can view all letters, decisions and related notes regarding your claim.

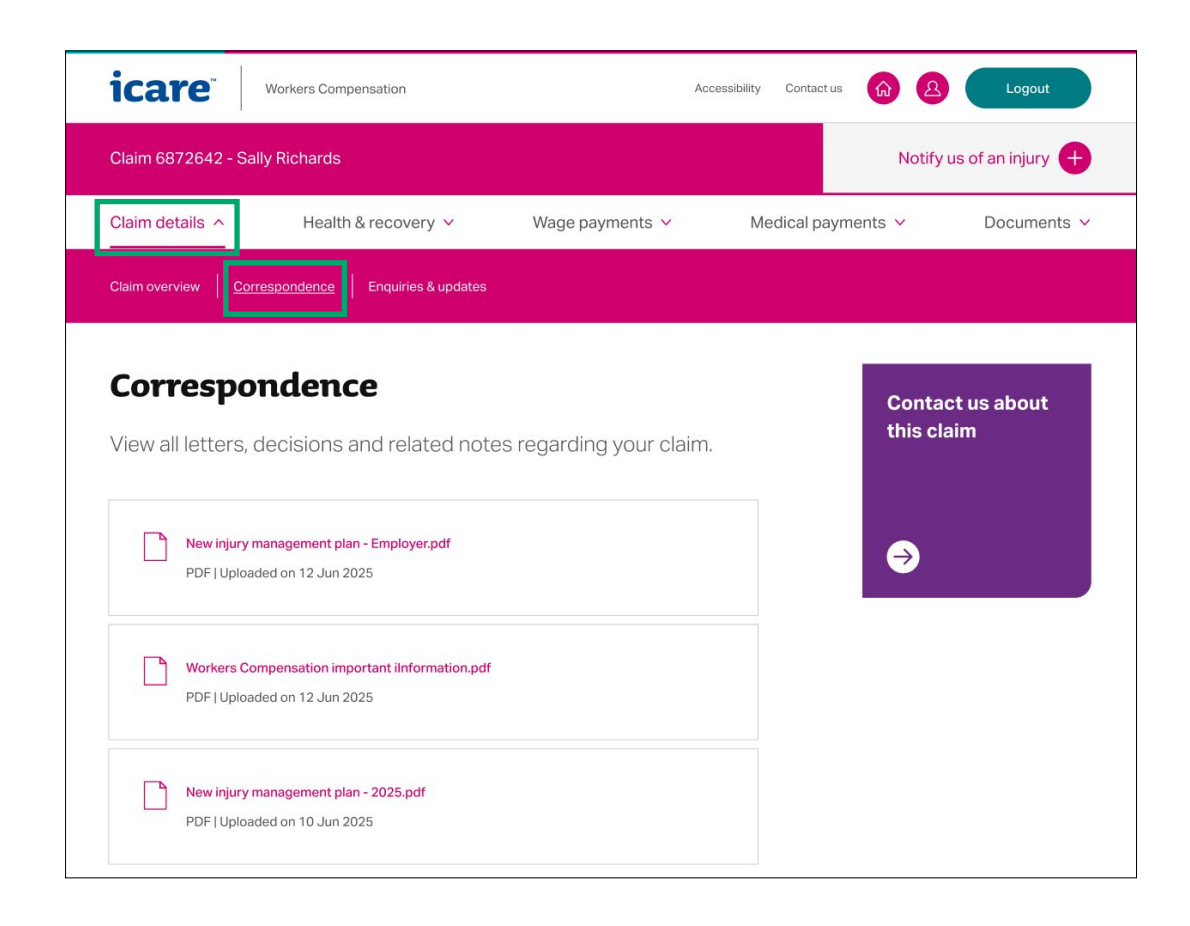

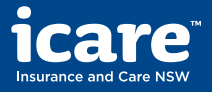

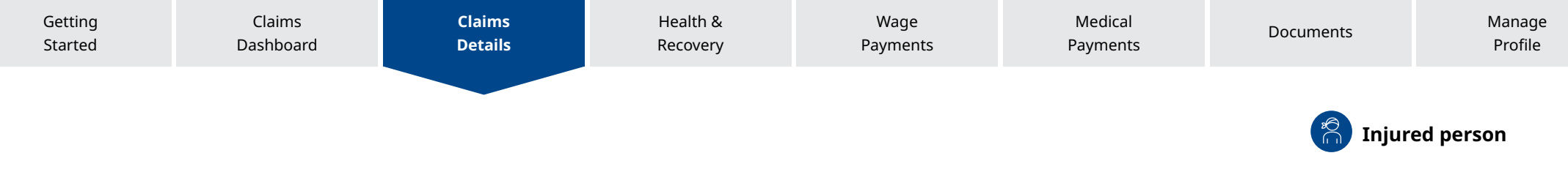

# **Enquiries & updates**

### About the claim

You can ask a question about the claim or provide additional information by completing and submitting an enquiry form.

| icare                                                                                   | Workers Compensation           | A               | ccessibility Contact us 🟠 | Logout               |
|-----------------------------------------------------------------------------------------|--------------------------------|-----------------|---------------------------|----------------------|
| Claim 6872642 - Sall                                                                    | y Richards                     |                 | Noti                      | fy us of an injury 🕂 |
| Claim details 🔨                                                                         | Health & recovery 💙            | Wage payments 🗸 | Medical payments 🗸        | Documents 🗸          |
| Claim overview Corre                                                                    | espondence Enquiries & updates |                 |                           |                      |
| About the claim<br>Claim number<br>6872642 - Sally Richards<br>What's your enquiry abou | m<br>12*                       |                 |                           |                      |
| How can we help?*                                                                       |                                | 1333            |                           |                      |
| Would you like to provide O Yes                                                         | any supporting documents?      |                 |                           |                      |
| ⊖ No                                                                                    |                                |                 |                           |                      |

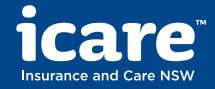

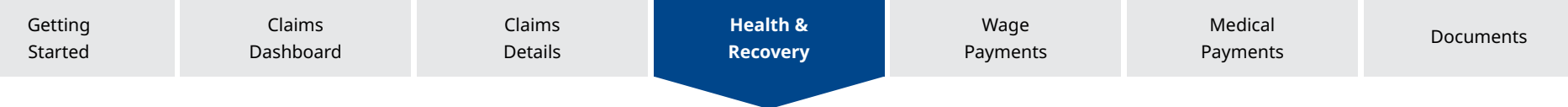

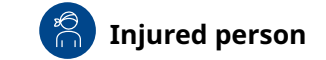

Manage

Profile

# **Injury management & return to work plans**

# View health management and return to work plans

In this section, you can view the injury management and return to work plans, including approved treatments and recovery goals.

|                        | ers Compensation    |                   | Accessibility Contact us | Cogout                   |
|------------------------|---------------------|-------------------|--------------------------|--------------------------|
| Claim 8225443 - George | Bailey              |                   |                          | Notify us of an injury + |
| Claim details 🛛 🗸      | Health & recovery ^ | Wage payments 🛛 🗸 | Medical payments 🛛 🗸     | Documents 🗸              |
| Injury management plan | Return to work plan |                   |                          |                          |

| Inj            | ury management plan                                                                                                    |
|----------------|----------------------------------------------------------------------------------------------------|
| An in<br>recov | ury management plan documents an injured person's treatment and ery goals.                                                                             |
|                |                                                                                                    |
| Down           | load current injury management plan                                                                                                    |
| Down           | load current injury management plan           New injury management plan - Employer - 7698814.pdf           [APPLICATION/PDF]   Uploaded on 24/02/2025 |

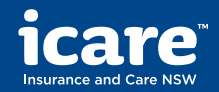

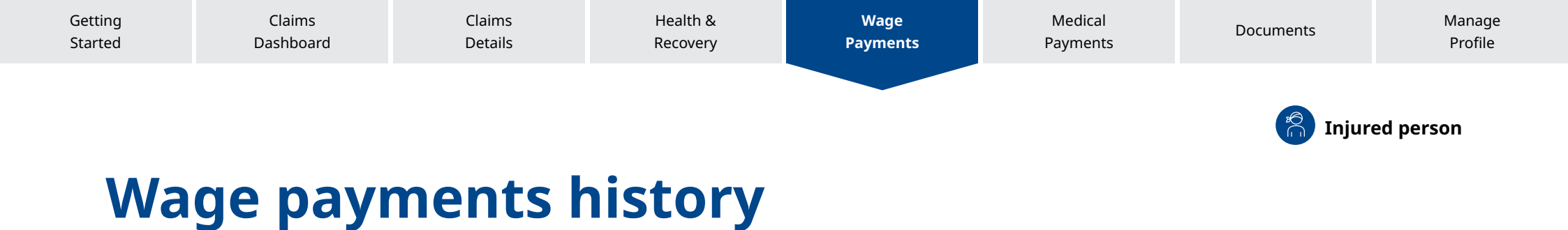

### View wage payments history

On this page, you can view all previous wage reimbursements made for this claim.

| Claim 6872642 - Sally Richards       Notify us of an injury         Claim details        Health & recovery        Wage payments ^       Medical payments        Documents         Mage payments history       PavG Summary         Wage payments history       PavG Summary         Wiew all previous weekly wage reimbursements made for this claim.         Lest payment made         \$1187.50 on 10 June 2025         Payment history         Below is a list of payments which have previously been made. If you'd like to know more about the pre-injury earnings provided for your claim, you can find this information on the claim overview page within the 'injured person's work details' section in the claim details.         Paid on 10/06/2025       Pay period 09/06/2025       SNTQ-T       \$1187.50       View | icare                                                      | Vorkers Compensation                                                                  |                                                                       | Accessibility Contact us                     | Cogout Logout                    |  |  |
|----------------------------------------------------------------------------------------------------|------------------------------------------------------------|---------------------------------------------------------------------------------------|-----------------------------------------------------------------------|----------------------------------------------|----------------------------------|--|--|
| Claim details        Health & recovery        Wage payments        Medical payments        Documents         Wage payments history       PAVG Summary         Wage payments history       PAVG Summary         Wage payments history       New all previous weekly wage reimbursements made for this claim.         Lest payment made       \$1187.50 on 10 June 2025         Payment history       Below is a list of payments which have previously been made. If you'd like to know more about the pre-injury earnings provided for your claim, you can find this information on the claim overview page within the 'injured person's work details' section in the claim details.         Paid on 10/06/2025       Pay period 09/06/2025       SNTQ-T       \$1187.50       View                                               | Claim 6872642 - Sally Richards Notify us of an injury +    |                                                                                       |                                                                       |                                              |                                  |  |  |
| Wade payments history         Wade payments history         We wall previous weekly wage reimbursements made for this claim.         Last payment made         \$1187.50 on 10 June 2025         Payment history         Below is a list of payments which have previously been made. If you'd like to know more about the pre-injury earnings provided for your claim, you can find this information on the claim overview page within the 'njured person's work details' section in the claim details.         Paid on 10/06/2025       Pay period 09/06/2025       SNTQ-T       \$1187.50       View                                                                                                    | Claim details 🖌                                            | Health & recovery 🗸                                                                   | Wage payments \land                                                   | Medical payme                                | nts V Documents V                |  |  |
| Wage payments history         View all previous weekly wage reimbursements made for this claim.         Last payment made         \$1187.50 on 10 June 2025         Payment history         Below is a list of payments which have previously been made. If you'd like to know more about the pre-injury earnings provided for your claim, you can find this information on the claim overview page within the 'injured person's work details' section in the claim details.         Paid on 10/06/2025       Pay period 09/06/2025       SNTQ-T       \$1187.50       View         Paid on 02/06/2025       Pay period 01/06/2025       SNTQ-T       \$1187.50       View                                                                                                    | Wage payments history                                      | PAYG Summary                                                                          |                                                                       |                                              |                                  |  |  |
| Wage payments history         View all previous weekly wage reimbursements made for this claim.         Last payment made         \$1187.50 on 10 June 2025         Payment history         Below is a list of payments which have previously been made. If you'd like to know more about the pre-injury earnings provided for your claim, you can find this information on the claim overview page within the 'injured person's work details' section in the claim details.         Paid on 10/06/2025       Pay period 09/06/2025       SNTQ-T       \$1187.50       View         Paid on 02/06/2025       Pay period 01/06/2025       SNTQ-T       \$1187.50       View                                                                                                    |                                                            |                                                                                       |                                                                       |                                              |                                  |  |  |
| View all previous weekly wage reimbursements made for this claim.          Last payment made         \$1187.50 on 10 June 2025         Payment history         Below is a list of payments which have previously been made. If you'd like to know more about the pre-injury earnings provided for your claim, you can find this information on the claim overview page within the 'injured person's work details' section in the claim details.         Paid on 10/06/2025       Pay period 09/06/2025       SNTQ-T       \$1187.50       View         Paid on 02/06/2025       Pay period 01/06/2025       SNTQ-T       \$1187.50       View                                                                                                    | Wage pay                                                   | ments history                                                                         |                                                                       |                                              |                                  |  |  |
| Last payment made         \$1187.50 on 10 June 2025         Payment history         Below is a list of payments which have previously been made. If you'd like to know more about the pre-injury earnings provided for your claim, you can find this information on the claim overview page within the 'injured person's work details' section in the claim details.         Paid on 10/06/2025       Pay period 09/06/2025       SNTQ-T       \$1187.50       View         Paid on 02/06/2025       Pay period 01/06/2025       SNTQ-T       \$1187.50       View                                                                                                    | View all previous                                          | weekly wage reimbursem                                                                | ents made for this cl                                                 | aim.                                         |                                  |  |  |
| \$1187.50 on 10 June 2025         Payment history         Below is a list of payments which have previously been made. If you'd like to know more about the pre-injury earnings provided for your claim, you can find this information on the claim overview page within the 'injured person's work details' section in the claim details.         Paid on 10/06/2025       Pay period 09/06/2025       SNTQ-T       \$1187.50       View         Paid on 02/06/2025       Pay period 01/06/2025       SNTQ-T       \$1187.50       View                                                                                                    | Last payment made                                          |                                                                                       |                                                                       |                                              |                                  |  |  |
| Payment history         Below is a list of payments which have previously been made. If you'd like to know more about the pre-injury earnings provided for your claim, you can find this information on the claim overview page within the 'injured person's work details' section in the claim details.         Paid on 10/06/2025       Pay period 09/06/2025       SNTQ-T       \$1187.50       View         Paid on 02/06/2025       Pay period 01/06/2025       SNTQ-T       \$1187.50       View                                                                                                    | \$1187.50 on 10                                            | June 2025                                                                             |                                                                       |                                              |                                  |  |  |
| Payment history         Below is a list of payments which have previously been made. If you'd like to know more about the pre-injury earnings provided for your claim, you can find this information on the claim overview page within the 'injured person's work details' section in the claim details.         Paid on 10/06/2025       Pay period 09/06/2025       SNTQ-T       \$1187.50       View         Paid on 02/06/2025       Pay period 01/06/2025       SNTQ-T       \$1187.50       View                                                                                                    |                                                            |                                                                                       |                                                                       |                                              |                                  |  |  |
| Below is a list of payments which have previously been made. If you'd like to know more about the pre-injury earnings provided for your claim, you can find this information on the claim overview page within the 'injured person's work details' section in the claim details.         Paid on 10/06/2025       Pay period 09/06/2025       SNTQ-T       \$1187.50       View         Paid on 02/06/2025       Pay period 01/06/2025       SNTQ-T       \$1187.50       View                                                                                                    | Payment histo                                              | ry                                                                                    |                                                                       |                                              |                                  |  |  |
| Paid on 10/06/2025         Pay period 09/06/2025         SNTQ-T         \$1187.50         View           Paid on 02/06/2025         Pay period 01/06/2025         SNTQ-T         \$1187.50         View                                                                                                    | Below is a list of payments<br>information on the claim ov | which have previously been made. If you'<br>rerview page within the 'injured person's | d like to know more about the p<br>work details' section in the clain | re-injury earnings provided fo<br>n details. | or your claim, you can find this |  |  |
| Paid on 10/06/2025         Pay period 09/06/2025         SNTQ-T         \$1187.50         View           Paid on 02/06/2025         Pay period 01/06/2025         SNTQ-T         \$1187.50         View                                                                                                    |                                                            |                                                                                       |                                                                       |                                              |                                  |  |  |
| Paid on 02/06/2025 Pay period 01/06/2025 SNTQ-T \$1187.50 View                                                                                                    | Paid on 10/06/2025                                         | Pay period 09/06/2025                                                                 | SNTQ-T                                                                | \$1187.50                                    | View                             |  |  |
|                                                                                                    | Paid on 02/06/2025                                         | Pay period 01/06/2025                                                                 | SNTQ-T                                                                | \$1187.50                                    | View                             |  |  |

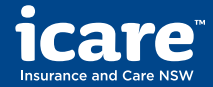

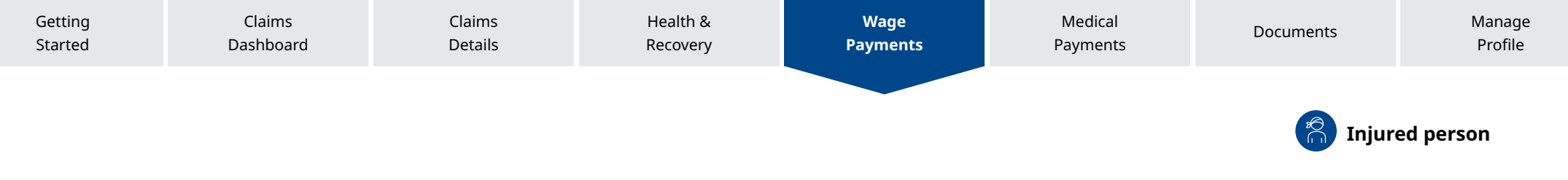

# Wage payments history

### **PAYG Summary**

If you have received weekly benefit replacement payments directly from icare workers compensation, you can access a copy of your PAYG Summary Statement.

| Workers Compensation                                                                           |                                   |                                                        | Accessibility Contact | us 🞧 🙆 Logout                                                                                                    |
|------------------------------------------------------------------------------------------------|-----------------------------------|--------------------------------------------------------|-----------------------|----------------------------------------------------------------------------------------------------|
| Claim 8225443 - George Bailey                                                                  |                                   |                                                        |                       | Notify us of an injury 🕂                                                                                                |
| Claim details Y Health & rec                                                                   | overy 🗸                           | Wage payments $\ \ \land$                              | Medical payments      | ✓ Documents ✓                                                                                                    |
| Wage payments history PAYG Summary                                                             |                                   |                                                        |                       |                                                                                                    |
| PAYG Summary                                                                                   |                                   |                                                        |                       | Understanding<br>PAYG Summary                                                                                           |
| If you have received weekly bene<br>workers insurance we will provide<br>before the 14th July. | fit replacement<br>a copy of your | payments directly form<br>PAYG Summary Statem          | icare<br>nent on or   | icare holds PAYG Summary<br>Statements for a period of 5<br>years from year of issue. If you<br>require earlier Summary |
| icare holds PAYG Summary State<br>If you require earlier Summary St<br>Office (ATO).           | ments for a per<br>atements pleas | riod of 5 years from year<br>e refer to the Australian | of issue.<br>Taxation | Statements please refer to the<br>Australian Taxation Office link<br>below.                                             |
|                                                                                                |                                   |                                                        |                       |                                                                                                    |

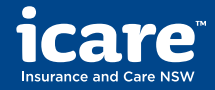

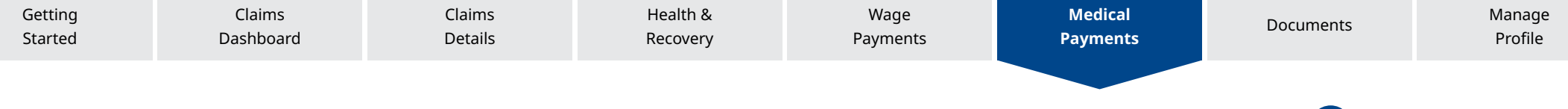

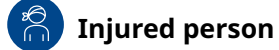

# **Request reimbursement**

### **Request new reimbursement**

On this page, you can submit a request for reimbursement for expenses related to your claim, including pre-approved medical treatment and other costs.

You can also review your bank details on this page to ensure the payment is made to the correct account.

| Claim details 🗸                                                | Health & recovery 🗸                                                | Wage payments 🗸                               | Medical payments A | Documents 🗸 |
|----------------------------------------------------------------|--------------------------------------------------------------------|-----------------------------------------------|--------------------|-------------|
| Request reimbursement                                          | Medical payments history                                           |                                               |                    |             |
| Pequest                                                        | reimburcemer                                                       | .+                                            |                    |             |
| Request                                                        | ennouisentei                                                       |                                               |                    |             |
| Request a reimb                                                | oursement for expenses i                                           | related to the claim. The                     | se can             |             |
| include pre-app                                                | roved medical treatment                                            | , domestic assistance, ti<br>t have been made | ravel,             |             |
| accontinudation                                                | rand other expenses the                                            | thave been made.                              |                    |             |
| Bank details                                                   |                                                                    |                                               |                    |             |
| Reimbursements will be p<br>your <b>profile</b> or give us a c | baid into the bank account below. If we d                          | don't have your account details, you c        | an add them to     |             |
| Account name                                                   |                                                                    |                                               |                    |             |
| Sally Richards                                                 |                                                                    |                                               |                    |             |
| BSB                                                            | Account number                                                     |                                               |                    |             |
| 123 456                                                        | 11112222                                                           |                                               |                    |             |
|                                                                |                                                                    |                                               |                    |             |
| Upload your receip                                             | ts                                                                 |                                               |                    |             |
| Please provide a copy of<br>description of the service         | your receipt for reimbursement. The re-<br>es or product provided. | ceipt should show the date, invoice ni        | umber, and a       |             |
| Drag and drop here t                                           | o select a file                                                    |                                               | Upload 🛧           |             |
| By selecting 'Submit' I de                                     | clare that the information provided is tr                          | ue and correct.                               |                    |             |
|                                                                |                                                                    |                                               |                    |             |
| Cancel                                                         | Submit                                                             |                                               |                    |             |
|                                                                |                                                                    |                                               |                    |             |

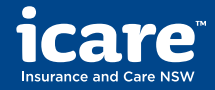

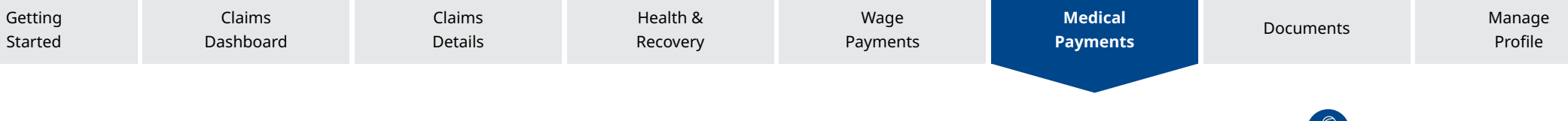

### Injured person

# **Medical and other payments history**

# View medical and other payments history

On this page, you can view all previous medical reimbursements made for this claim. This includes payments for domestic assistance, travel and accommodation expenses.

| Claim details 🖌                                                 | Health & recovery 🗸                                    | Wage payments 🗸                                  | Medical payments ^ | Documents 🗸 |
|-----------------------------------------------------------------|--------------------------------------------------------|--------------------------------------------------|--------------------|-------------|
| Request reimbursement                                           | Medical payments history                               |                                                  |                    |             |
| Medical aı                                                      | nd other payn                                          | nents history                                    |                    |             |
| View all medical a<br>These may include<br>related to the clair | nd other payments that<br>e domestic assistance,<br>m. | have been reimbursed to travel and accommodation | o you.<br>on costs |             |
| Last payment made<br>\$136.50 on 10 Ju                          | ine 2025                                               |                                                  |                    |             |
| Request new reimbur                                             | rsement                                                |                                                  |                    |             |
| Payment histor                                                  | rv                                                     |                                                  |                    |             |
|                                                                 | 2                                                      |                                                  |                    |             |
| Here's a list of payments wh                                    | ich have previously been made.                         |                                                  |                    |             |
| Here's a list of payments wh<br>Paid on 10/06/2025              | Invoice number 1498                                    | 37 eft                                           | \$136.50           | View        |

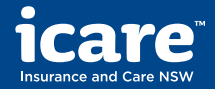

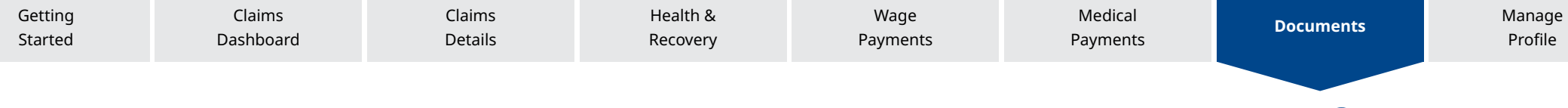

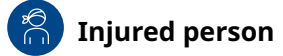

# **Upload documents**

### **Upload your documents**

Providing the right documentation can help ensure the right level of care and support is provided.

On this page, you can upload:

- Certificate of capacity
- Medical-related documents
- Wage-related documents
- Injury management
- Other types of documents

Check the size of your document. It should be under 10 MB. The upload can take 24 hours to process.

| Claim details 🗸                                  | Health & recovery 🗸                                                                                 | Wage payments 🗸                                                  | Medical payment                   | Documents ^ |
|--------------------------------------------------|----------------------------------------------------------------------------------------------------|------------------------------------------------------------------|-----------------------------------|-------------|
| Upload documents                                 | Certificate of capacity Health & recovery                                                           | y Wage payments Me                                               | dical payments Other d            | ocuments    |
| Upload o                                         | locuments                                                                                           |                                                                  |                                   |             |
| Providing the r<br>ensure the righ               | ight documentation throughount level of care and support is p                                       | ut the course of a cl<br>provided.                               | aim can help us                   |             |
| Upload documents in F<br>to 10MB in size (per do | PDF, JPEG, Powerpoint, Word, or Excel formats. V<br>cument). Click submit at the end of the page on | We also accept RTF, TXT, TIF ar<br>ce you have uploaded your doc | id BMP documents, up<br>suments . |             |
| Certificate of cap                               | acity                                                                                               |                                                                  |                                   |             |
| A report from the nomin                          | nated treating doctor outlining the treatment ne                                                    | eeds and capacity for work.                                      |                                   |             |
| Drag and drop here                               | to select a file                                                                                    |                                                                  | Upload 个                          |             |

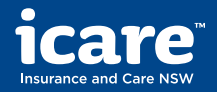

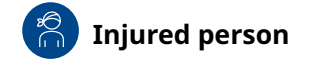

# **Contact details**

Claims

### Update your contact details and preferences

On this page, you can manage your preferred contact number, contact type and change password.

To change your email address, you must contact icare or your case manager.

| ICAIC Manale compensation                                                                                                    |                                                             | Accessibility Co | intact us 🙆 🙆 | Logout |
|----------------------------------------------------------------------------------------------------|-------------------------------------------------------------|------------------|---------------|--------|
| Manage your profil                                                                                                    | е                                                           |                  |               | -      |
| Your details<br>Contact details and contact<br>preferences                                                                                                    | Bank details<br>miniated bank account for<br>reimbursements |                  |               |        |
| Your details                                                                                                    |                                                             |                  |               |        |
| First name                                                                                                    |                                                             |                  |               |        |
| i19_IW_User01                                                                                                    |                                                             |                  |               |        |
| Last name                                                                                                    |                                                             |                  |               |        |
| LN1                                                                                                    |                                                             |                  |               |        |
| Contact email address                                                                                                    |                                                             |                  |               |        |
|                                                                                                    |                                                             |                  |               |        |
| iw_testuser01@yopmail.com                                                                                                    |                                                             |                  |               |        |
| iw_testuser01@yopmail.com<br>If you'd like to update your name or email address, plea                                                                          | ise contact us.                                             |                  |               |        |
| Iw_testuser01@yopmail.com<br>If you'd like to update your name or email address, plex<br>Best contact number (eg. 02 9999 1111)*                               | ise contact us.                                             |                  |               |        |
| W_testuser01@yopmail.com<br>If you'd like to update your name or email address, ples<br>Best contact number (eg. 02 9999 1111)*<br>01224567890                 | se contact us.                                              |                  |               |        |
| IV_testuser01@yopmail.com<br>If you'd like to update your name or email address, plex<br>Best contact number (eg. 02 9999 1111)*<br>01234567890<br>Phone type* | ne contact us.                                              |                  |               |        |

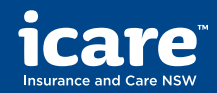

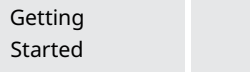

Details

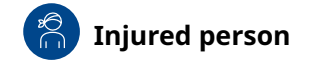

# **Bank details**

# Update your nominated bank account for reimbursements

Manage your bank details, so that reimbursements can be paid into your nominated account.

|                                                                                                    | pensation                                                                                                    | Accessibility Con                            | actus 🙆 🙆 | Logout |
|----------------------------------------------------------------------------------------------------|----------------------------------------------------------------------------------------------------|----------------------------------------------|-----------|--------|
| Manage your j                                                                                                    | profile                                                                                                    |                                              |           |        |
| 5                                                                                                    |                                                                                                    |                                              |           |        |
| Contact details and contact<br>preferences                                                                                | Your nominated bank account for<br>reimbursements                                                                                         |                                              |           |        |
| Earn second                                                                                                    |                                                                                                    |                                              |           |        |
| Reimbursements will be paid to the finan<br>so that reimbursements can be paid. If y                                      | cial institution account details shown below. Please keep these acc<br>ou change your account details, please allow a few days for change | ount details up to date<br>is to take effect |           |        |
| Reimbursements will be paid to the finar<br>so that reimbursements can be paid. If y<br>Account name (e.g. Albert Smith)* | cial institution account details shown below. Please keep these acc<br>ou change your account details, please allow a few days for change | ount details up to date<br>is to take effect |           |        |
| Reinbursements will be paid to the finar<br>so that reinbursements can be paid. If y<br>Account name (e.g. Albert Smith)* | cial institution account details shown below. Please keep these acc<br>ou change your account details, please allow a few days for change | ount details up to date<br>is to take effect |           |        |
| Reinbursements will be paid to the finar<br>so that reinbursements can be paid. If y<br>Account name (e.g. Albert Smith)* | cial institution account details shown below. Please keep these acc<br>ou change your account details, please allow a few days for change | ount details up to date<br>s to take effect  |           |        |

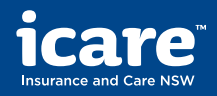

Details

Claims

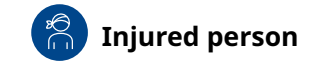

# Need assistance or want to provide feedback?

### **Contact icare**

At the top of each screen, you should see **Contact us** next to the Home icon.

The contact us button will direct you to the Workers Compensation Claims contact us page on icare's website.

On this page you can find the contact number and email address of icare customer support centre for any workers compensation claims enquiries.

| care |                                                                                                    |                                                                                                    |                                    |                                                                                              | About us                                     | News Contact              | Languages | Accessibility | 0 | C Login |
|------|----------------------------------------------------------------------------------------------------|----------------------------------------------------------------------------------------------------|------------------------------------|----------------------------------------------------------------------------------------------|----------------------------------------------|---------------------------|-----------|---------------|---|---------|
|      | Employers $\checkmark$                                                                                                 | Injured or III People $$                                                                                                    | Practitioners and providers        | ✓ Builders and H                                                                             | łome Owners \vee                             | Government Agen           | cies 🗸    |               |   |         |
|      | < Work<br>Compen<br>Clair                                                                                              | ers Workers<br>Isation Compensation Polic                                                                                                    | Home Building<br>compensation Fund | Dust Diseases Care                                                                           | Lifetime Care and<br>Workers Care            | Feedback ar<br>complaints | d >       |               |   |         |
|      | <b>Contac</b><br>Workers Cor                                                                                           | <b>t us</b><br>mpensation claim enc                                                                                                    | luiry                              |                                                                                              |                                              |                           |           |               |   |         |
|      | Ċ                                                                                                    |                                                                                                    |                                    | C                                                                                            |                                              |                           |           |               |   |         |
|      | Claim<br>For enquirin<br>Service Pro<br>To update y<br>upload sup<br>For genera<br>Call: <u>13.77</u> .<br>Hours: 8:30 | enquiries<br>es related to your claim, contact yo<br><u>ovider</u> .<br>rour claim or request a reimbursen<br>porting documents.<br>I claim enquiries<br>22<br>Jam-Spm, Monday to Friday | sur <u>Claim</u><br>nent, you can  | New claim no<br>Call: <u>1377 22</u><br>Hours: 8:30am-5pm, Mo<br>Web: <u>Workers Compans</u> | tification<br>nday to Friday<br>ation Portal |                           |           |               |   |         |
|      |                                                                                                    |                                                                                                    |                                    |                                                                                              |                                              |                           |           |               |   |         |

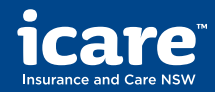

**Employers** 

| Getting | Claims    | Claims  | Health & | Wage     | Medical  | Documents | Manage  |
|---------|-----------|---------|----------|----------|----------|-----------|---------|
| Started | Dashboard | Details | Recovery | Payments | Payments |           | Profile |
|         |           |         |          |          |          |           |         |

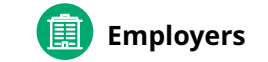

# Contents

### <u>Getting started</u>

- Registration
- Login
- Forgotten password

### Claims dashboard

- Single claim
- Multiple claims
- Search for a claim

### **Claims details**

- Claim overview
- Correspondence
- Enquiries and updates

### Health & recovery

- View injury management plan
- View return to work plan

### Wage payments

- Provide average weekly earnings
- Request wage reimbursements
- View wage payments history

### **Medical payments**

- Request medical reimbursements
- View medical and other payments history

### <u>Documents</u>

• Upload your documents

### Manage profile

- Update your contact details
- Update your team

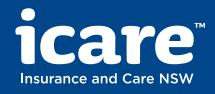

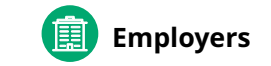

# **Getting started**

Claims

Dashboard

### Registration

To request access to the Claims Portal, email supportPIPortal@icare.nsw.gov.au

Next, you will receive an email containing a registration link and invited to set your password and a secret question.

The registration link is valid for 30 days and can only be clicked once. If your link has expired, you can <u>request a new link</u>.

### Login

To login to the Claims Portal, you will need to enter the email address we have in our records and the password you set when activating your account.

If you enter incorrect login details more than 3 times, your account will be temporarily locked.

### **Forgotten password**

If you've forgotten your password or your registration link has expired, click <u>Forgot password</u> on the login page and enter your email address. We'll send instructions on how to reset your password.

| Forgot password                                                                  |    |
|----------------------------------------------------------------------------------|----|
| If you've forgotten your password, please enter your email address and we'll sen | nd |

Email address

Cancel

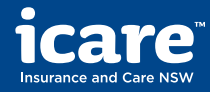

Wage Payments

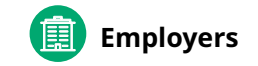

# If you have a single claim with icare

### **Claims dashboard**

If you only have one workers compensation claim with icare, your home page provides a preview of your claim details.

Claims

Dashboard

To find more information about your claim, access tailored resource articles, and to complete self-service tasks, click **View details.** 

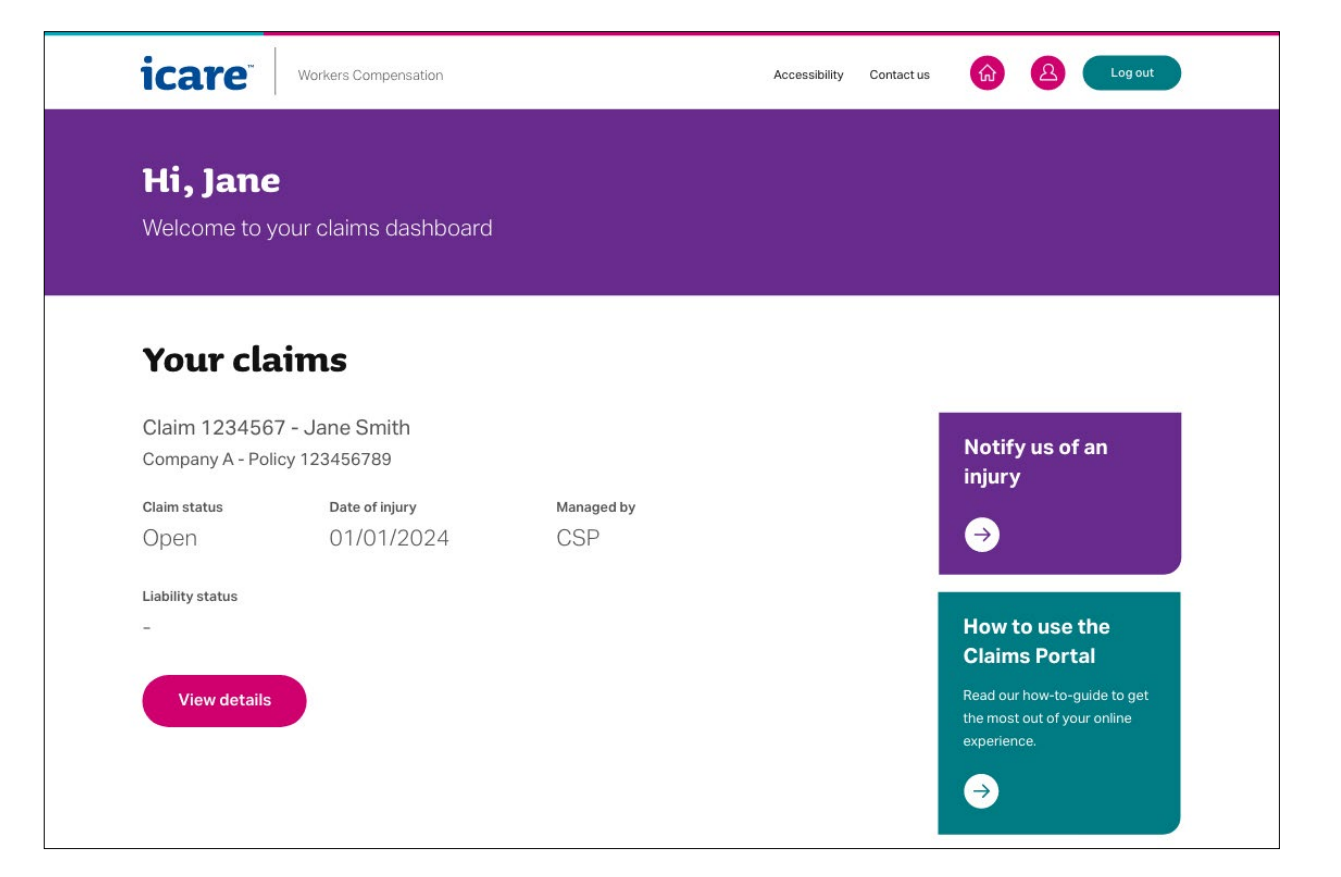

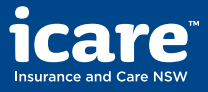

Details

Claims

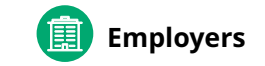

# If you have multiple claims with icare

### **Claims dashboard**

If you have more than one workers compensation claim with icare, your home page will show you the number of open claims and give you the option to View all open claims.

Alternatively, you can use the shortcuts under View claims, to view draft and closed claims

Under **What you can do**, you can start a new claim or search for one using the claim number, name or date of birth of the injured person.

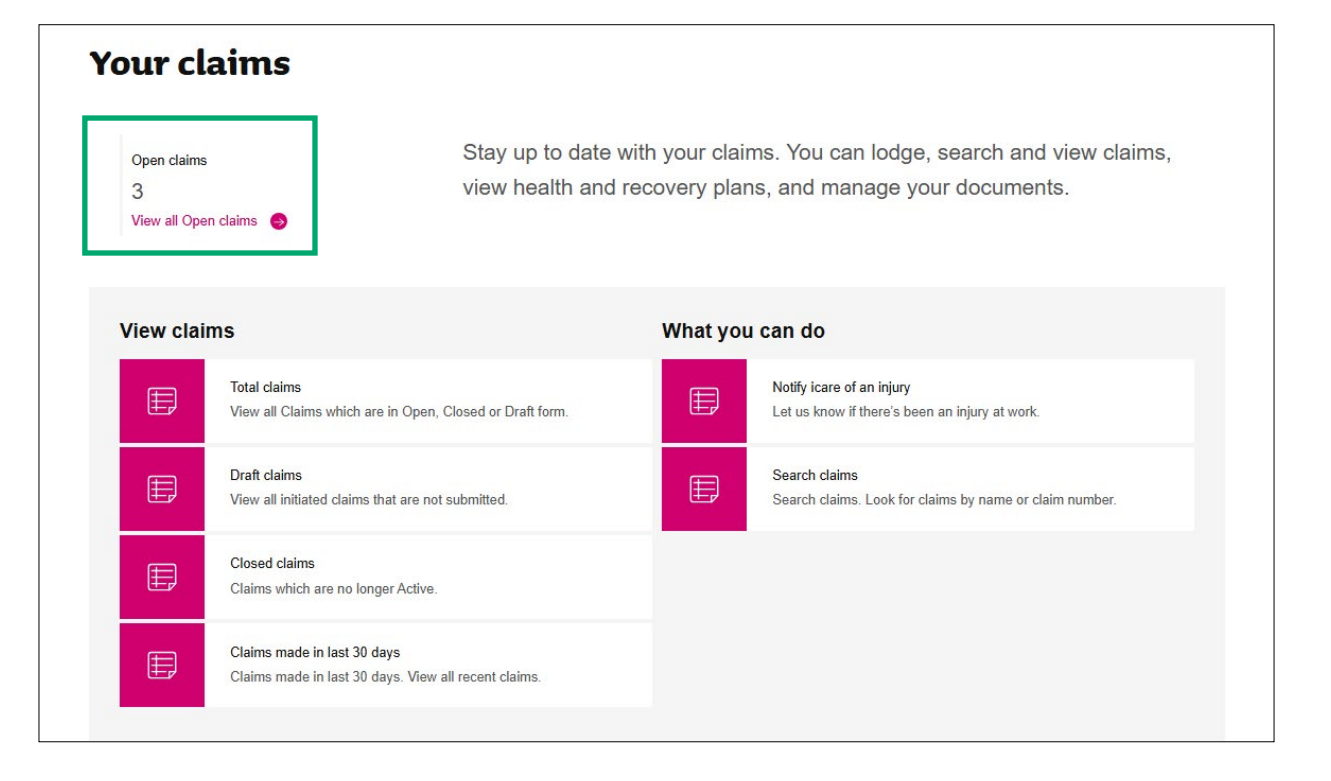

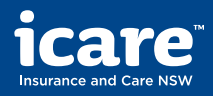

Details

Claims

Dashboard

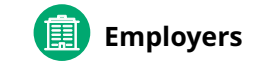

# If you have multiple claims with icare

### Search all claims

If you have more than claim, you can search for the one that you want by using the claim number, first name, last name, and date of birth of the injured person.

You can also apply filters and sort the results to refine your search.

Once you have found the claim that you're looking for, **click on the claim number** to view the details and access all the self-service features.

| icare Workers Compe                                           | ensation                        |                | Accessibility Contact us | Logout               |
|---------------------------------------------------------------|---------------------------------|----------------|--------------------------|----------------------|
|                                                               |                                 |                | Search claims Q Noti     | fy us of an injury 🕂 |
| Search all clain                                              | ns                              |                |                          |                      |
| Claim number                                                  | First name                      | Last name      | Date of birth            |                      |
|                                                               |                                 |                |                          |                      |
| Found 3 results                                               |                                 |                |                          |                      |
| Filter results ~                                              | Sort results v                  |                |                          |                      |
| Claim 7698814 - Injury Test<br>TestInj - Policy 254234501     |                                 | Managed by GIO |                          |                      |
| Open 16/01/2025                                               | Provisional treatment can start |                |                          |                      |
| Claim 7699218 - Mutli_Claim1_IW<br>TestInj - Policy 254234501 | LN                              | Managed by EML |                          |                      |
| Open 13/02/2025                                               | Injury notified                 |                |                          |                      |

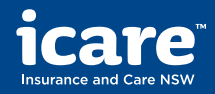

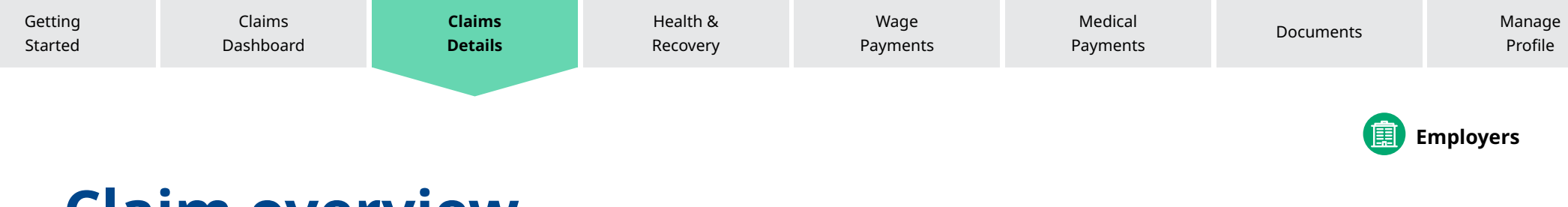

### **View claim details**

On this page, you can view important information about your claim, including:

- Claim status
- Date of injury
- Company managing your claim
- Liability status
- Injury description
- Works status and start data

You can also navigate to other sections using the drop-down menu at the top of the page or the 'I want to' quick links.

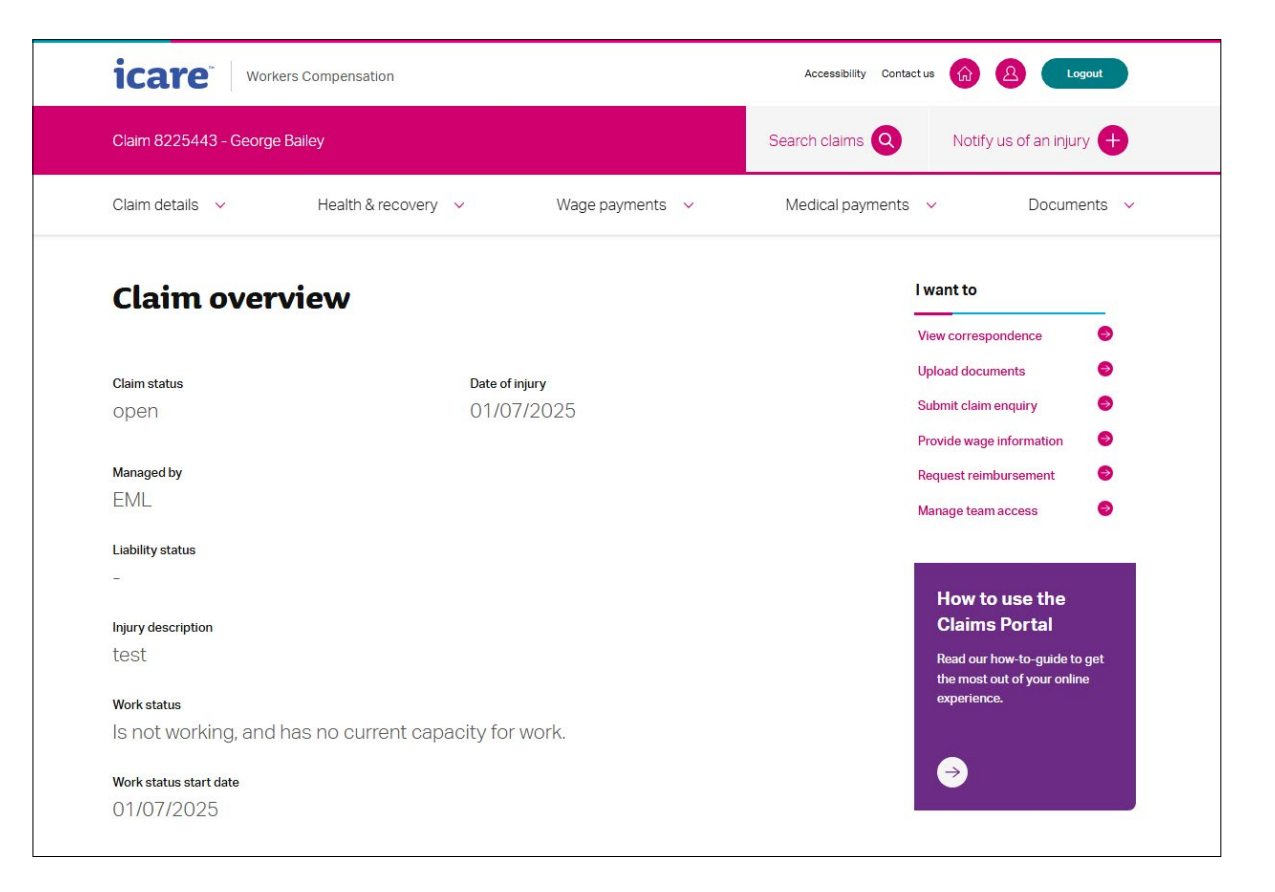

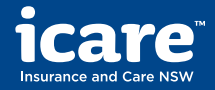

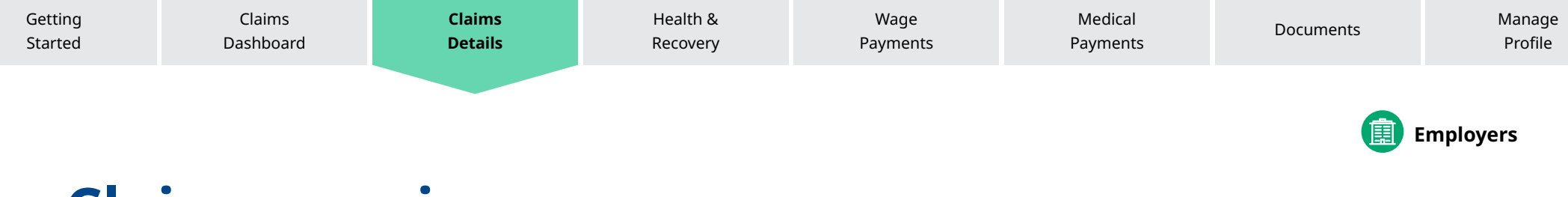

# View your claim details and add further information

You can view the responses to the claim lodgement form by clicking **Expand all.** 

If you have any questions about your claim or need to add further information or supporting documents, you can do so by clicking **Enquiries & updates.** 

| Claim details                                                                                                    |                |
|----------------------------------------------------------------------------------------------------|----------------|
| Please review the details we've captured about the claim so far.<br>If you have any questions or would like to add further information please go to <mark>Enquiries 8</mark> | & updates.     |
|                                                                                                    | Expand all (+) |
| Employer's details                                                                                                    | +              |
| Injured person's details                                                                                                    | +              |
| Injury details                                                                                                    | +              |
| Injured person's work details                                                                                                    | +              |

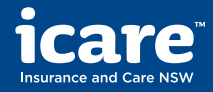

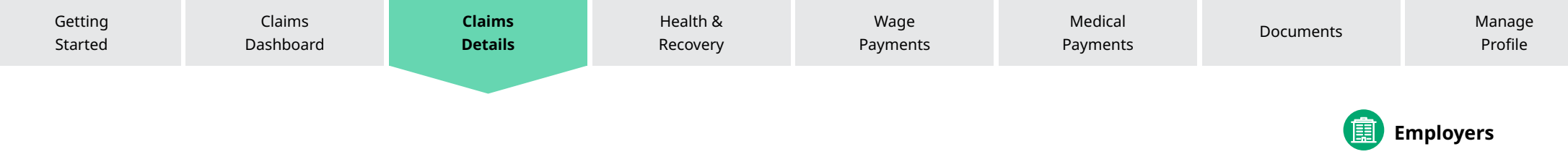

### **Care and support**

Further down the page, you can view the contact details of the **Claim Service Provider** (who manages your claim on behalf of icare).

You can also see the contact details for the injured person's **nominated treating doctor**, if one has been assigned.

### Care and support

Claim service provider

CSP name Phone: 123 123 Email: csp@csp.com.au csp.com.au Nominated treating doctor

John Smith Phone: 0400 123 456

Email: John@doctor.com.au

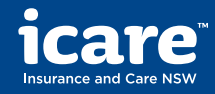

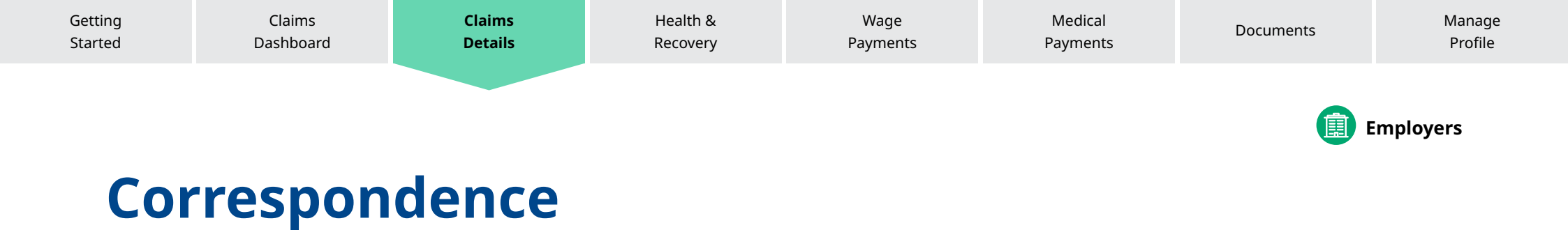

### View correspondence

You can view all letters, decisions and related notes regarding your claim.

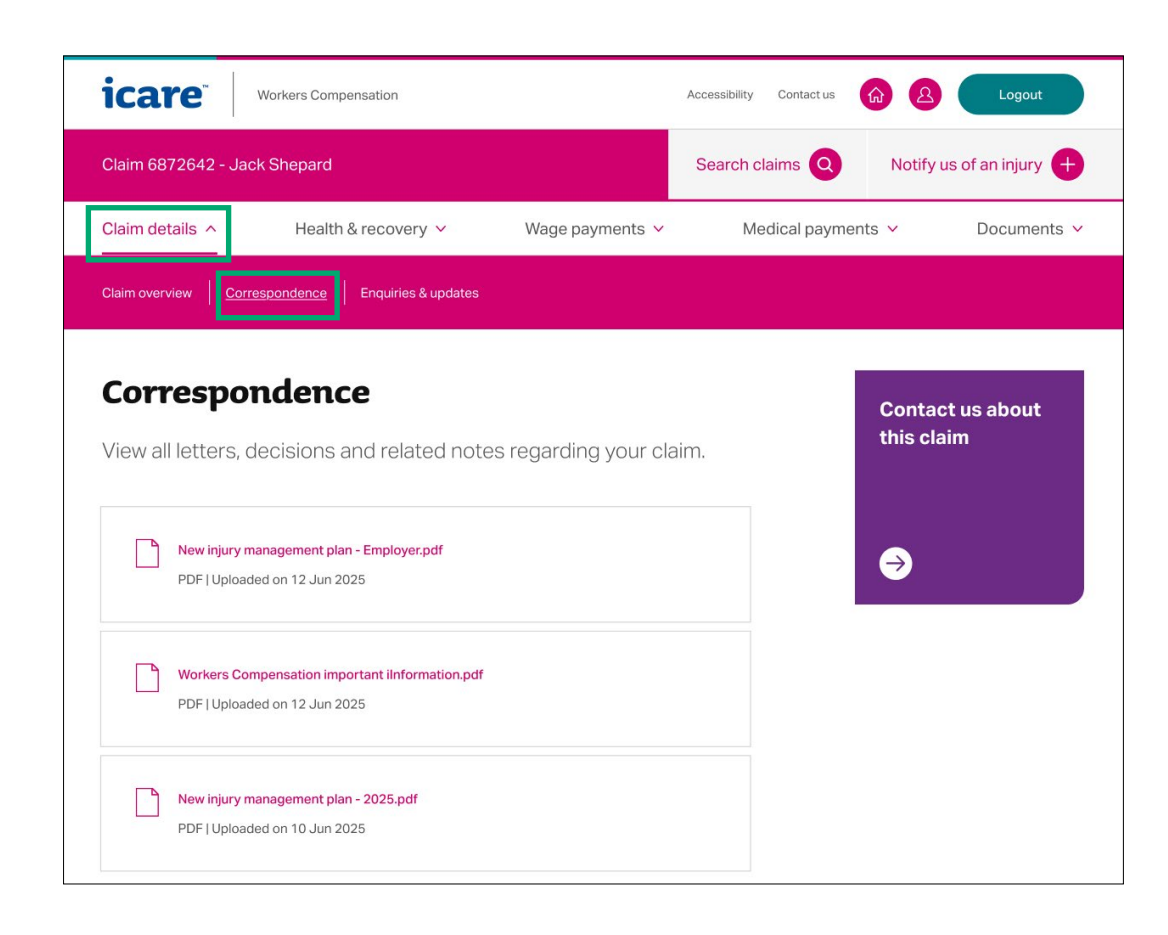

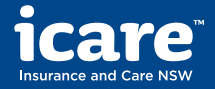

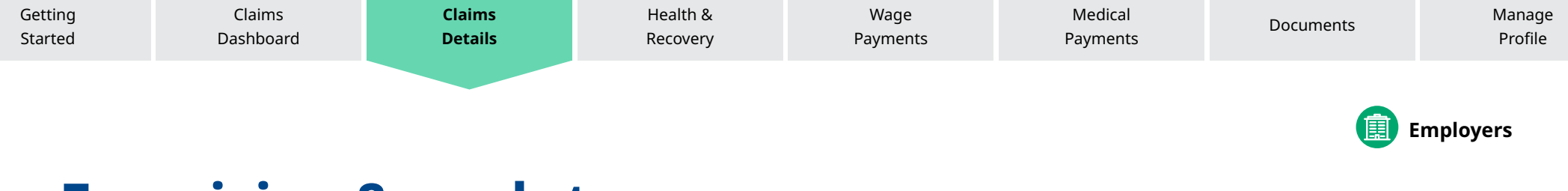

# **Enquiries & updates**

### About the claim

You can ask a question about the claim or provide additional information by completing and submitting an enquiry form.

| icare Workers Compensation                                                               |                 | Accessibility Contact us | Logout                   |
|------------------------------------------------------------------------------------------|-----------------|--------------------------|--------------------------|
| Claim 6872642 - Jack Shepard                                                             |                 | Search claims            | Notify us of an injury + |
| Claim details  Health & recovery                                                         | Wage payments 🗸 | Medical payments         | ✓ Documents ✓            |
| Claim overview Correspondence Enquiries & updates                                        |                 |                          |                          |
| About the claim<br>Claim number<br>6872642 - Jack Shepard<br>What's your enquiry about?* |                 |                          |                          |
| Would you like to provide any supporting documents?                                      | 1333            |                          |                          |
| ○ No                                                                                     |                 |                          |                          |

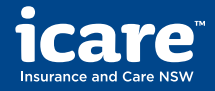

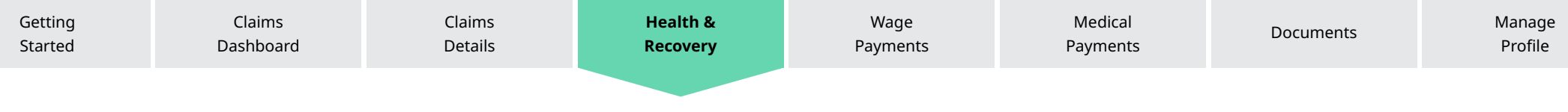

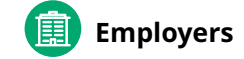

# **Injury management & return to work plans**

# View health management and return to work plans

In this section, you can view the injury management and return to work plans, including approved treatments and recovery goals.

You can also upload return to work plans, add suitable work activities recommended by the injured person's nominated treatment provider, and download a return-to-work template.

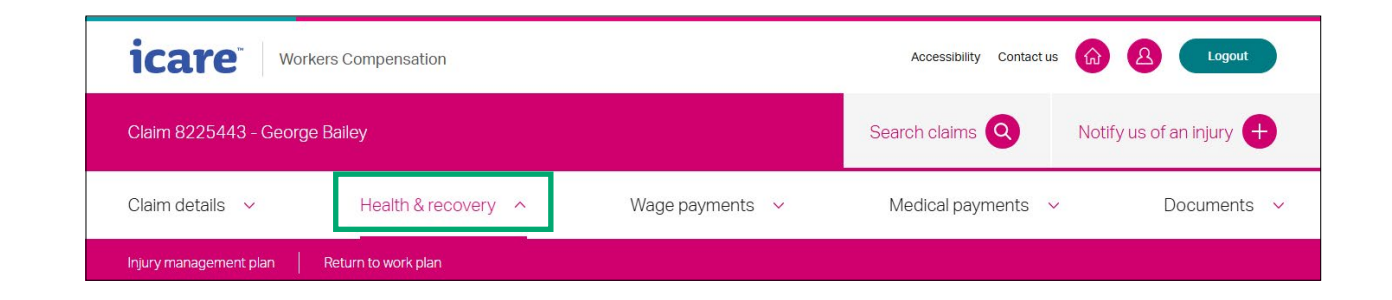

| Injury management plan                                                                                                    |   |
|----------------------------------------------------------------------------------------------------|---|
| An injury management plan documents an injured person's treatment and recovery goals.                                                                      |   |
|                                                                                                    |   |
| Download current injury management plan                                                                                                    |   |
| Download current injury management plan           New injury management plan - Employer - 7698814.pdf           [APPLICATION/PDF]   Uploaded on 24/02/2025 | _ |

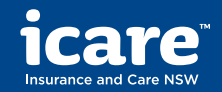

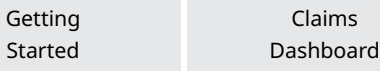

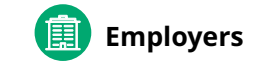

# **Provide average weekly earnings**

# Provide average weekly earnings

You can provide information on an injured person's average weekly earnings.

This will determine how much can be paid in weekly wage reimbursements during a claim and ensure the injured person receives the right payments as soon as possible.

| Claim details 🗸 🗸                                                                            | Health & recovery 🗸 🗸                                                               | Wage payments ^                                                                     | Medical payments      | ✓ Documents ✓                                                                                             |
|----------------------------------------------------------------------------------------------|-------------------------------------------------------------------------------------|-------------------------------------------------------------------------------------|-----------------------|----------------------------------------------------------------------------------------------------|
| Provide average weekly earnings                                                              | Request wage reimbursement                                                          | Wage payments history                                                               |                       |                                                                                                    |
| Provide ave                                                                                  | rage weekly ea                                                                      | rnings                                                                              |                       | Calculating PIAWE                                                                                         |
| An injured person's a<br>weekly wage reimbui<br>information below sc<br>as soon as possible. | verage weekly earnings d<br>rsements during a claim. P<br>that we can ensure they s | etermine how much can l<br>lease provide us with the<br>start receiving the right p | be paid in<br>ayments | Learn more about how to<br>calculate an injured person's<br>pre-injury average weekly<br>earnings (PIAWE) |
| Please note<br>If you have updated the infor                                                 | mation below, it can take up to 48 hours t                                          | o appear online.                                                                    |                       |                                                                                                    |
| How much does the injured pers                                                               | son earn in a week? (eg. 100)                                                       |                                                                                     |                       |                                                                                                    |
|                                                                                              |                                                                                     |                                                                                     |                       |                                                                                                    |

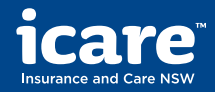

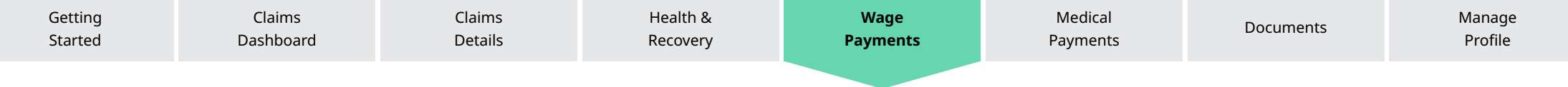

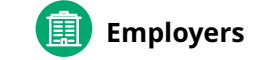

# **Request new reimbursement**

### **Request wage reimbursement**

You can complete the online form and upload supporting documents to claim a wage reimbursement from icare.

Once completed, click **Submit**.

| Cidin details                                                                                                    | Health & recovery 🗸                                                                                                    | Wage payments A                                  | Medical payments 🗸    | Documents |
|----------------------------------------------------------------------------------------------------|----------------------------------------------------------------------------------------------------|--------------------------------------------------|-----------------------|-----------|
| Provide average weekly ea                                                                                                    | rnings   <u>Request wage reimbursen</u>                                                                                                 | <u>ment</u> Wage payments history                |                       |           |
|                                                                                                    |                                                                                                    |                                                  |                       |           |
| Request v                                                                                                    | vage reimburs                                                                                                    | sement                                           |                       |           |
| If you are paying                                                                                                    | an injured person's appr                                                                                                    | oved weekly                                      |                       |           |
| payments, you ca                                                                                                    | an claim a wage reimbur                                                                                                    | sement by completing                             |                       |           |
| the form below.                                                                                                    |                                                                                                    |                                                  |                       |           |
|                                                                                                    |                                                                                                    |                                                  |                       |           |
| Date of weekly reimburser                                                                                                    | ment* 🕜                                                                                                    |                                                  |                       |           |
| DD/MM/YYYY                                                                                                    |                                                                                                    | <b></b>                                          |                       |           |
| Did the injured person wor                                                                                                    | rk during the week?*                                                                                                    |                                                  |                       |           |
| Did the injured person wor<br>Yes<br>No<br>Please provide the total ar                                                                                                    | rk during the week?* ⑦                                                                                                    | ment* 🕐                                          |                       |           |
| Did the injured person wor<br>Yes<br>No<br>Please provide the total an                                                                                                    | k during the week?* ③                                                                                                    | ement" ()                                        |                       |           |
| Did the injured person wor<br>Yes<br>No<br>Please provide the total ar<br>Upload supporting documents ca                                                                                                    | *k during the week?* ③ mount for this weekly wage reimburse locuments in include a wage summary, payslips, p                            | ment" ()                                         | IAWE) form, or a wage |           |
| Did the injured person wor<br>Yes<br>No<br>Please provide the total ar<br>Upload supporting do<br>Supporting documents car<br>reimbursement schedule.                                                          | rk during the week?* ① mount for this weekly wage reimburse locuments n include a wage summary, payslips, pu                            | ment" ()<br>re-injury average weekly earnings (P | IAWE) form, or a wage |           |
| Did the injured person wor<br>Yes<br>No<br>Please provide the total ar<br>Upload supporting documents can<br>reimbursement schedule.<br>Drag and drop here to                                                  | k during the week?* ③ mount for this weekly wage reimburse locuments n include a wage summary, payslips, pr select a file               | ment" ()<br>re-injury average weekly earnings (P | UNVE) form, or a wage |           |
| Did the injured person wor<br>Yes<br>No<br>Please provide the total ar<br>Upload supporting do<br>Supporting documents ca<br>reimbursement schedule.<br>Drag and drop here to                                  | rk during the week?* ① mount for this weekly wage reimburse locuments n include a wage summary, payslips, pu select a file              | ment" ⑦                                          | IAWE) form, or a wage |           |
| Did the injured person wor<br>Yes<br>No<br>Please provide the total ar<br>Upload supporting do<br>Supporting documents can<br>reimbursement schedule.<br>Drag and drop here to<br>By selecting 'Submit' I decl | k during the week?* ()<br>mount for this weekly wage reimburse<br>locuments<br>n include a wage summary, payslips, pr<br>select a file  | ment* ()<br>re-injury average weekly earnings (P | LAWE) form, or a wage |           |
| Did the injured person wor<br>Yes<br>No<br>Please provide the total ar<br>Upload supporting do<br>Supporting documents ca<br>reimbursement schedule.<br>Drag and drop here to<br>By selecting 'Submit' I decl  | k during the week?* ()<br>mount for this weekly wage reimburse<br>locuments<br>ni include a wage summary, payslips, pr<br>select a file | ment ①                                           | LAWE) form, or a wage |           |

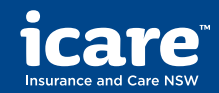

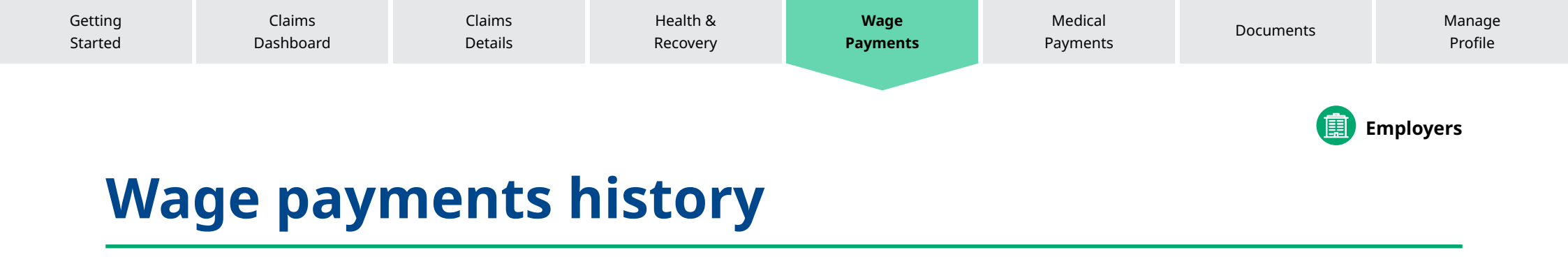

### View wage payments history

On this page, you can view all previous wage reimbursements made for this claim.

You will also see additional links to request a wage reimbursement and provide weekly earnings information (also available through the drop-down navigation).

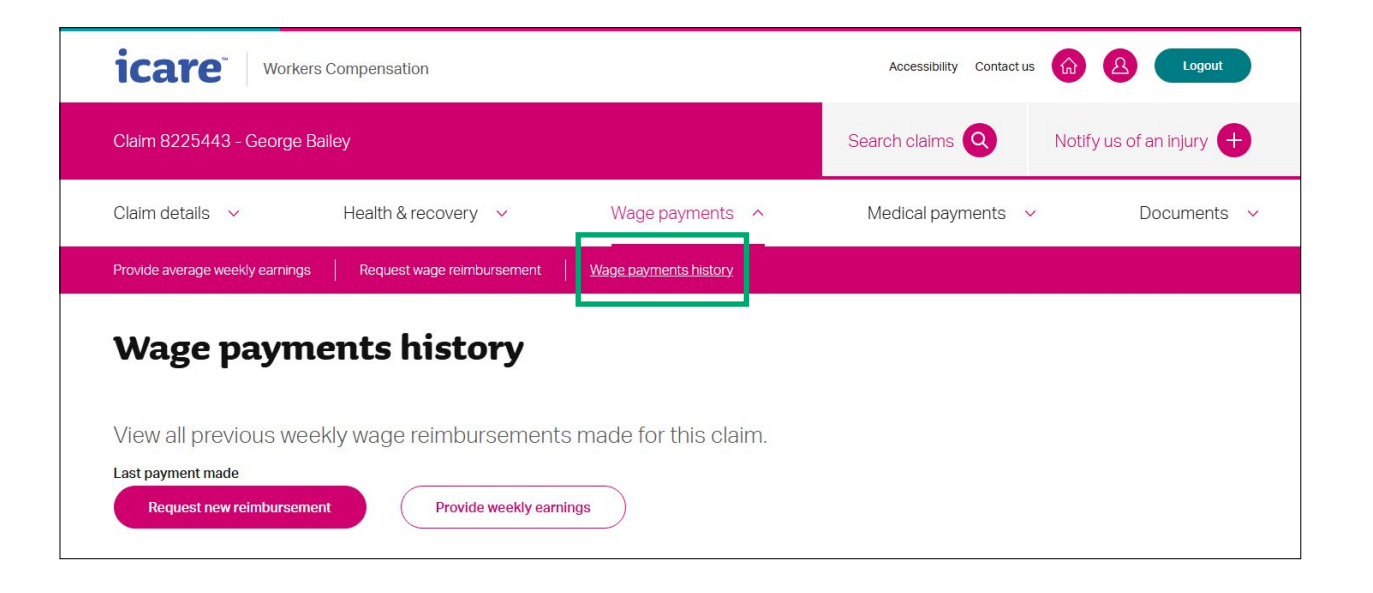

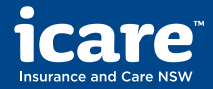

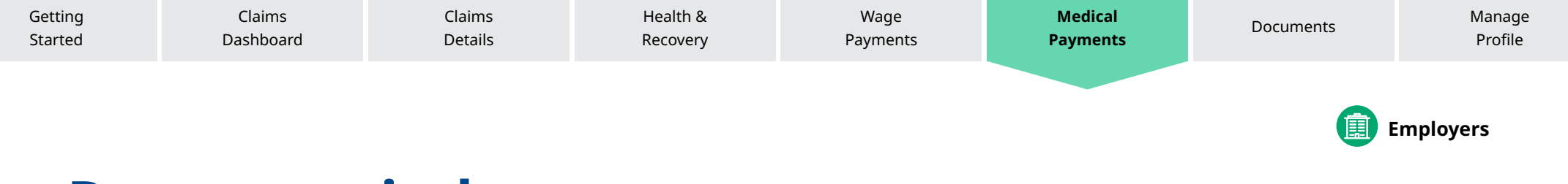

# **Request reimbursement**

### **Request new reimbursement**

On this page, you can submit a request for reimbursement for expenses related to your claim, including pre-approved medical treatment and other costs.

|   | Claim details 🗸                                                                    | Health & recovery 💙                                                            | Wage payments 🐱                                                        | Medical payments 🔨 | Documents 🗸 |
|---|------------------------------------------------------------------------------------|--------------------------------------------------------------------------------|------------------------------------------------------------------------|--------------------|-------------|
| [ | Request reimbursement                                                              | Medical payments history                                                       |                                                                        |                    |             |
|   | Request r                                                                          | eimbursemen                                                                    | t                                                                      |                    |             |
|   | Request a reimbu<br>include pre-appro<br>accommodation                             | ursement for expenses re<br>oved medical treatment,<br>and other expenses that | elated to the claim. The<br>domestic assistance, ti<br>have been made. | se can<br>ravel,   |             |
|   | Upload your receipts<br>Please provide a copy of yo<br>description of the services | ur receipt for reimbursement. The reco<br>or product provided.                 | eipt should show the date, invoice nu                                  | imber, and a       |             |
|   | Drag and drop here to s                                                            | select a file                                                                  |                                                                        | Upload 🛧           |             |
|   | By selecting 'Submit' I decla                                                      | are that the information provided is true                                      | e and correct.                                                         |                    |             |
|   | Cancel                                                                             | Submit                                                                         |                                                                        |                    |             |

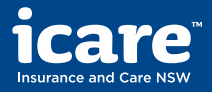

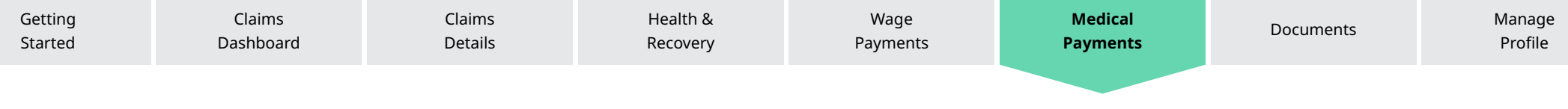

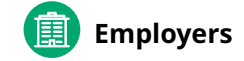

# **Medical and other payments history**

# View medical and other payments history

On this page, you can view all previous medical reimbursements made for this claim. This includes payments for domestic assistance, travel and accommodation expenses.

| Claim details 🗸                                               | Health & recovery 🗸                                      | Wage payments 🗸                              | Medical payments           | Documents V |
|---------------------------------------------------------------|----------------------------------------------------------|----------------------------------------------|----------------------------|-------------|
| Request reimbursement                                         | Medical payments history                                 |                                              |                            |             |
| Modical                                                       | nd other nour                                            | nonte histor                                 | .,                         |             |
| Medicala                                                      | nu otner payi                                            | nents histor                                 | y                          |             |
| View all medical a<br>These may includ<br>related to the clai | ind other payments tha<br>le domestic assistance,<br>im. | t have been reimburse<br>travel and accommod | ed to you.<br>dation costs |             |
| Last payment made                                             |                                                          |                                              |                            |             |
| \$136.50 on 10 Ju                                             | une 2025                                                 |                                              |                            |             |
| Request new reimbu                                            | ursement                                                 |                                              |                            |             |
|                                                               |                                                          |                                              |                            |             |
|                                                               |                                                          |                                              |                            |             |
| Payment histo                                                 | ry                                                       |                                              |                            |             |
| Here's a list of payments wi                                  | hich have previously been made.                          |                                              |                            |             |
|                                                               |                                                          |                                              |                            |             |
|                                                               | Invoice number 149                                       | 87 eft                                       | \$136.50                   | View        |
| Paid on 10/06/2025                                            |                                                          |                                              |                            |             |
| Paid on 10/06/2025<br>Paid on 05/06/2025                      | Invoice number 159                                       | 65 eft                                       | \$98.75                    | View        |

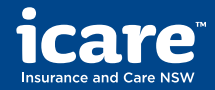

| Getting<br>Started | Claims<br>Dashboard | Claims<br>Details | Health &<br>Recovery | Wage<br>Payments | Medical<br>Payments | Documents | Manage<br>Profile |
|--------------------|---------------------|-------------------|----------------------|------------------|---------------------|-----------|-------------------|
|                    |                     |                   |                      |                  |                     |           | Employers         |
| Un                 | ob beol             | cumen             | tc                   |                  |                     |           |                   |

### **Upload your documents**

Providing the right documentation can help ensure the right level of care and support is provided.

On this page, you can upload:

- Certificate of capacity
- Medical-related documents
- Wage-related documents
- Injury management
- Other types of documents

Check the size of your document. It should be under 10 MB. The upload can take 24 hours to process.

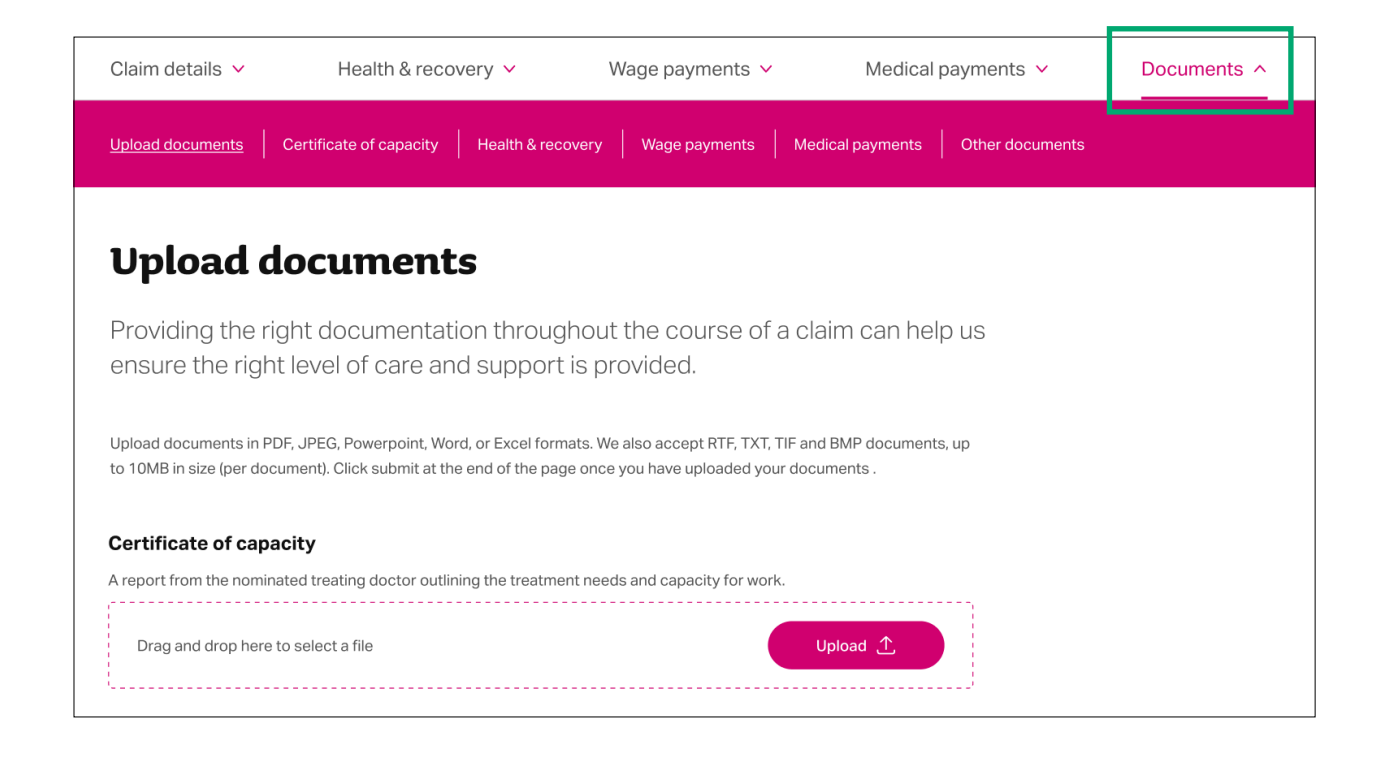

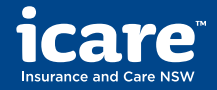

| Getting | Claims    | Claims  | Health & | Wage     | Medical  | Documents | Manage  |
|---------|-----------|---------|----------|----------|----------|-----------|---------|
| Started | Dashboard | Details | Recovery | Payments | Payments |           | Profile |
|         |           |         |          |          |          |           |         |

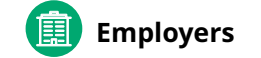

# **Contact details**

# Update your contact details and preferences

On this page, you can manage your preferred contact number, contact type and change password.

To change your email address, you must contact icare or your case manager.

You can also view your policy number and your role (admin or return to work user).

| icare <sup>®</sup>                                                 | ers Compensation                                          |              | Accessibility Cont | actus 🙆 🙆 | Logout |
|--------------------------------------------------------------------|-----------------------------------------------------------|--------------|--------------------|-----------|--------|
| Manage yo                                                          | ur profile                                                |              |                    |           |        |
| Your details<br>Contact details, conta<br>preferences, role and po | Your team<br>to Edit roles, modify access in<br>add users | ghts or      |                    |           |        |
| Your details                                                       |                                                           |              |                    |           |        |
| First name<br>i19_IW_User01                                        |                                                           |              |                    |           |        |
| Last name                                                          |                                                           |              |                    |           |        |
| Contact email address<br>iw_testuser01@yo                          | pmail.com                                                 |              |                    |           |        |
| Best contact number (eg. 02 9                                      | 899 1111)*                                                |              |                    |           |        |
| 01234567890                                                        |                                                           | *            |                    |           |        |
| Phone type *                                                       |                                                           |              |                    |           |        |
| Mobile                                                             |                                                           | ~            |                    |           |        |
| Save                                                               | hange Password                                            |              |                    |           |        |
| Your role in man                                                   | aging the employer's cla                                  | ims          |                    |           |        |
| Users can lodge and access cl                                      | aims information for the following policies.              | DNa          |                    |           |        |
| Policy it9                                                         | 254234501                                                 | Claims Admin |                    |           |        |
|                                                                    |                                                           |              |                    |           |        |

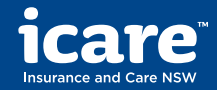

| Getting | Claims    | Claims  | Health & | Wage     | Medical  | Documents   | Manage   |
|---------|-----------|---------|----------|----------|----------|-------------|----------|
| Started | Dashboard | Details | Recovery | Payments | Payments |             | Profile  |
|         |           |         |          |          |          | <b>() E</b> | mployers |

## Your team

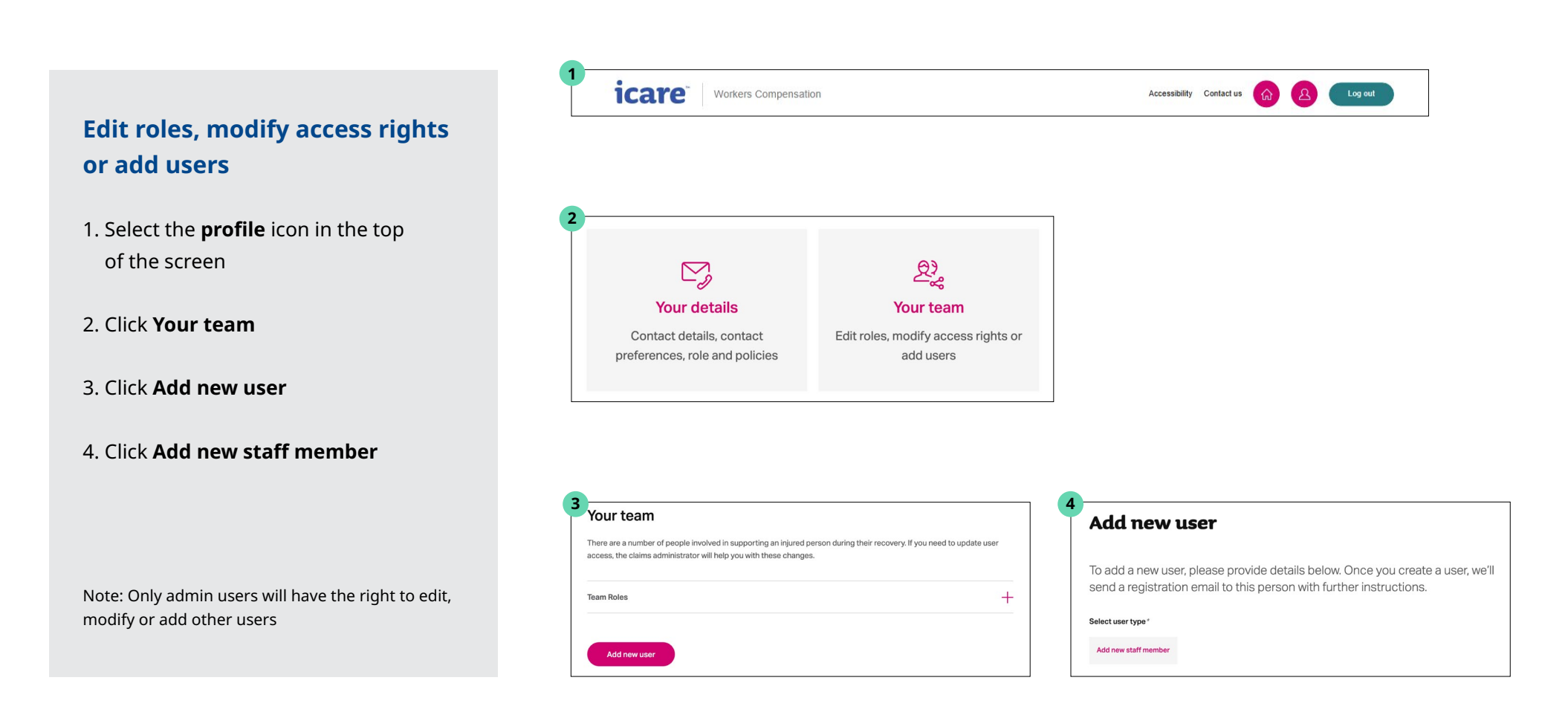

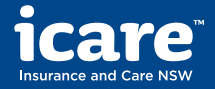

| Getting | Claims    | Claims  | Health & | Wage     | Medical  | Documents   | Manage   |
|---------|-----------|---------|----------|----------|----------|-------------|----------|
| Started | Dashboard | Details | Recovery | Payments | Payments |             | Profile  |
|         |           |         |          |          |          | <b>() E</b> | mployers |

## Your team

# Edit roles, modify access rights or add users

- 5. Enter the user's details in the **Add new user form**
- 6. Select the **User roles**
- 7. Click **Edit role** to determine what the user can see

Note: Only admin users will have the right to edit, modify or add other users

| Once you create a user, we'll<br>her instructions. |
|----------------------------------------------------|
|                                                    |
|                                                    |
|                                                    |
|                                                    |
|                                                    |
|                                                    |
|                                                    |
| ~                                                  |
|                                                    |
|                                                    |

| Role 1 - Claims Admin (0 policies) +             | User roles                                       |   |
|--------------------------------------------------|--------------------------------------------------|---|
|                                                  | Role 1 - Claims Admin (0 policies)               | + |
| Role 2 - Return to work coordinator (0 policies) | Role 2 - Return to work coordinator (0 policies) | + |

| Role 1 - Claims Admin (0 poli | cies)                  | - |
|-------------------------------|------------------------|---|
| You have not assigned any     | policies to this role. |   |
| Edit role                     |                        |   |
| Role 2 - Return to work coord | dinator (0 policies)   | _ |

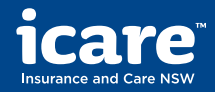

| Getting | Claims    | Claims  | Health & | Wage     | Medical  | Documents | Manage   |
|---------|-----------|---------|----------|----------|----------|-----------|----------|
| Started | Dashboard | Details | Recovery | Payments | Payments |           | Profile  |
|         |           |         |          |          |          |           | mployers |

# Your team

# Edit roles, modify access rights or add users

- 8. Confirm which policies the user can access
- 9. Click **Add user** to complete the process.

| Edit user role      | E.                    |
|---------------------|-----------------------|
| Search for a policy |                       |
| Policies            |                       |
| Select all          | 1 policy (0 selected) |
| 251883801 - Jamel   |                       |
|                     |                       |

| a |                                                  |
|---|--------------------------------------------------|
|   | User roles                                       |
|   | Role 1 - Claims Admin (0 policies)               |
|   | Role 2 - Return to work coordinator (0 policies) |
|   | Cancel Add user                                  |

Note: Only admin users will have the right to edit, modify or add other users

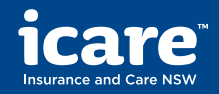

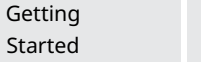

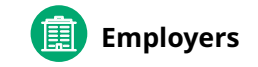

# Need assistance or want to provide feedback?

Health &

Recovery

### **Contact icare**

At the top of each screen, you should see **Contact us** next to the Home icon.

The contact us button will direct you to the Workers Compensation Claims contact us page on icare's website.

On this page you can find the contact number and email address of icare customer support centre for any workers compensation claims enquiries.

| icare |                                                                                                    | About us                                                                                  | News Contact Langu         | ages Accessibility | 🕂 Login |
|-------|----------------------------------------------------------------------------------------------------|-------------------------------------------------------------------------------------------|----------------------------|--------------------|---------|
|       | Employers $\vee$ Injured or III People $\vee$ Practitioners and prov                                                                                                    | ders $\lor$ Builders and Home Owners $\lor$                                               | Government Agencies $\lor$ |                    |         |
|       | Workers<br>Compensation         Workers<br>Compensation Policy         Home Buildin<br>Compensation P           Contact us         Workers Compensation claim enquiry                                                                                                    | ind Dust Diseases Care Lifetime Care and Workers Care                                     | Feedback and complaints    |                    |         |
|       | Claim enquiries         For enquiries related to your claim, contact your <u>Claim</u> Service Provider.         To update your claim or request a reimbursement, you can         Jobad supporting documents.         For general claim enquiries         Cali: 13.77.28         Hours: 8:30am-5pm, Monday to Friday | Coll: 13 77 22<br>Hours: 8:30am-5pm, Monday to Friday<br>Web: Workers Compensation Portal |                            |                    |         |

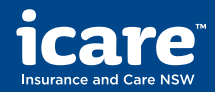

# NSW government agencies

| intow Fortal Dashboard Details Recovery Fayments Fayments |
|-----------------------------------------------------------|
|-----------------------------------------------------------|

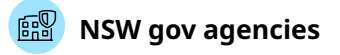

# Contents

### Getting started from ifNSW Portal

- Applications and agencies
- Accessing the claims portal
- Select agency

### **Claims dashboard**

- View your dashboard
- Search for a claim

### **Claims details**

- Claim overview
- Correspondence

### Health & recovery

- View injury management plan
- View return to work plan

### Wage payments

- Provide average weekly earnings
- Request wage reimbursements
- View wage payments history

### **Medical payments**

- Request medical reimbursements
- View medical and other payments history

### <u>Documents</u>

• Upload your documents

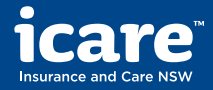

Dashboard

Claims

Details

Health &

Recovery

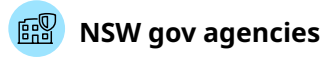

# **Insurance for NSW Portal**

### Your applications and agencies

On the Insurance for NSW Portal's profile section, you can view and manage the applications and agencies you have access to.

The agencies listed here will be the ones you can manage claims for within the Workers Compensation Claims Portal.

If you need to update your applications or agencies, complete the ifNSW Portal access form provided on the page.

| <br>             |                                |                        |                      |               |         |            |   |   |   |   |         |  |
|------------------|--------------------------------|------------------------|----------------------|---------------|---------|------------|---|---|---|---|---------|--|
| icare            | TM.                            |                        |                      | Accessibility | News    | Contact Us | ŵ | 1 | 8 | 9 | Log out |  |
| Your profile     | Your applications and agencies | Change Password        | FAQ & Troubleshootin | g             |         |            |   |   |   |   |         |  |
| Your appli       | cations                        |                        |                      |               |         |            |   |   |   |   |         |  |
| View, access a   | nd manage your application an  | d agencies.            |                      |               |         |            |   |   |   |   |         |  |
| If you need to u | pdate your applications or you | r agencies, please con | nplete the IFNSW Por | tal access fo | orm. 🖻  |            |   |   |   |   |         |  |
| Applications     |                                |                        |                      |               |         |            |   |   |   |   |         |  |
|                  |                                |                        |                      |               | Collaps | e all 😑    |   |   |   |   |         |  |
| Workers Compe    | nsation (WC) Claims            |                        |                      |               |         | -          |   |   |   |   |         |  |
| South Western S  | vdnev Local Health District    |                        |                      |               |         |            |   |   |   |   |         |  |
| Nepean Blue Mor  | Intains Local Health District  |                        |                      |               |         |            |   |   |   |   |         |  |
| South Eastern Sy | dney Local Health District     |                        |                      |               |         |            |   |   |   |   |         |  |
| Murrumbidgee L   | ocal Health District           |                        |                      |               |         |            |   |   |   |   |         |  |
| Far West Local H | ealth District                 |                        |                      |               |         |            |   |   |   |   |         |  |
| General Lines Cl | aims (GL) Claims               |                        |                      |               |         |            |   |   |   |   |         |  |
| Risk Education E | xpress (REX)                   |                        |                      |               |         |            |   |   |   |   |         |  |
| TMF Dashboard    | (Qlik Reporting)               |                        |                      |               |         |            |   |   |   |   |         |  |
|                  |                                |                        |                      |               |         |            |   |   |   |   |         |  |

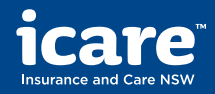

Details

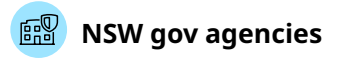

# **Insurance for NSW Portal**

### Accessing the claims portal

You can access the Workers Compensation Claims Portal by clicking on the **TMF Claims** tab on the Insurance for NSW Portal home page

You can then click on **Injured Worker** to proceed to the Workers Compensation Claims Portal.

| ata & Reporting             | TMF Claims                          | international SOS        | IMF Declaration                 | KISK Education express       |
|-----------------------------|-------------------------------------|--------------------------|---------------------------------|------------------------------|
|                             |                                     |                          |                                 |                              |
| determine the righ          | t claims service prov               | vider to lodge or manage | a claim, please tell us wh      | hat the incident relates to. |
|                             |                                     |                          |                                 |                              |
|                             |                                     |                          |                                 |                              |
|                             |                                     |                          |                                 |                              |
|                             |                                     |                          |                                 |                              |
|                             |                                     |                          |                                 |                              |
|                             |                                     |                          |                                 |                              |
| Workplace iniu              | rv claims                           |                          | Injured Worker                  |                              |
|                             | ,                                   | e (* 1997)               | injured worker                  |                              |
|                             |                                     | <u>م</u>                 | Employees who are injured at wo | ork                          |
| To lodge and manage a workp | place injury claim, please click to | the right, to be guided  |                                 |                              |
|                             |                                     |                          |                                 |                              |
| through the process.        |                                     |                          |                                 |                              |

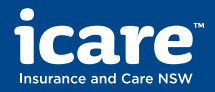

Dashboard

Claims

Details

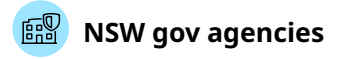

# **Insurance for NSW Portal**

### Select agency

If you have access to claims for more than one agency, you can select the agency you want to manage a claim on behalf of.

Open the dropdown list, find and select your agency, then click **Continue** to proceed to the Workers Compensation Claims Portal.

# Welcome Enclay Murumbidgee Local Health District Please select the agency you want to lodge a claim on behalf of. Select or search your agency from the dropdown below: Murumbidgee Local Health District \* Back contract

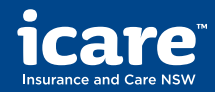

| Getting started from |  |
|----------------------|--|
| ifNSW Portal         |  |

Details

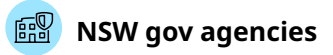

# View your dashboard

### See a snapshot of your claims

Once you're in the Workers Compensation Claims Portal your home page will show you the number of open claims and give you the option to **View all open claims.** 

Alternatively, you can use the shortcuts under **View claims**, to view draft and closed claims

Under **What you can do**, you can start a new claim or search for one using the claim number, name or date of birth of the injured person.

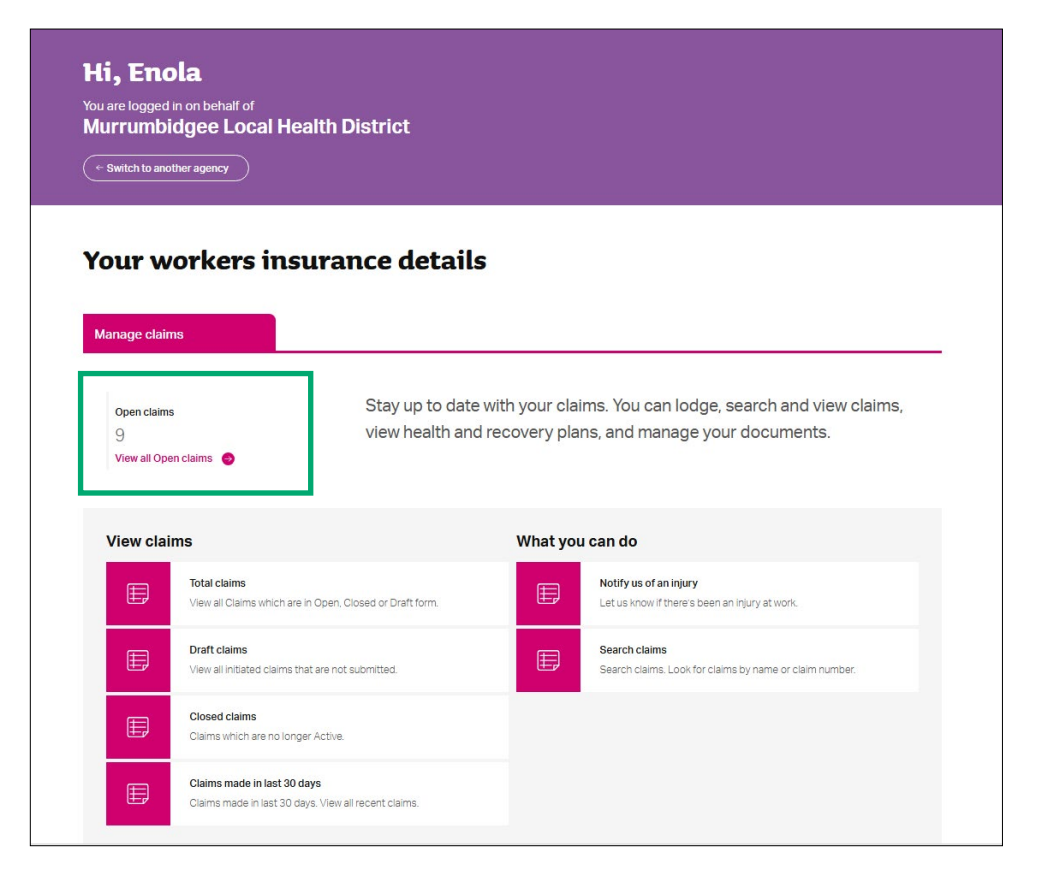

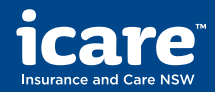

| Getting started from |
|----------------------|
| ifNSW Portal         |

Details

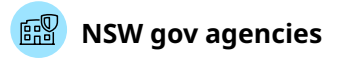

# **Search all claims**

Claims

### Easily find the claim you want

You can search for the claim that you want by using the claim number, first name, last name, and date of birth of the injured person.

You can use advanced search to refine your search further by claim status, date of injury, incident type and work status.

Once you have found the claim that you're looking for, **click on the claim number** to view the details and access all the self-service features.

| laim number                                                                         | First name                                                                                                    | Last name                                   | Date of birth                                                                                                    |  |
|-------------------------------------------------------------------------------------|----------------------------------------------------------------------------------------------------|---------------------------------------------|----------------------------------------------------------------------------------------------------|--|
|                                                                                     |                                                                                                    |                                             |                                                                                                    |  |
| und 9 results                                                                       |                                                                                                    |                                             |                                                                                                    |  |
| Advanced search                                                                     | ∧ Sort                                                                                                    | ~                                           |                                                                                                    |  |
|                                                                                     |                                                                                                    |                                             |                                                                                                    |  |
|                                                                                     |                                                                                                    |                                             |                                                                                                    |  |
| Clear                                                                               | Search                                                                                                    |                                             |                                                                                                    |  |
| Clear                                                                               | Search                                                                                                    |                                             |                                                                                                    |  |
| Cloar Policy Please select                                                          | Search                                                                                                    |                                             |                                                                                                    |  |
| Cloar<br>Policy<br>Please select                                                    | Search<br>Date of injury                                                                                        | Incident Type                               | Work status                                                                                                    |  |
| Cicar<br>Policy<br>Please select<br>Claim status<br>O Open                          | Search<br>Date of injury<br>O Today                                                                             | Incident Type                               | Work status<br>O Working - Same employer - full work capacity                                                                                                    |  |
| Cloar<br>Policy<br>Please select<br>Claim status<br>O Open<br>O Draft               | Bearch<br>Date of injury<br>O Today<br>O Last 7 days                                                            | Incident Type<br>Notification only<br>Claim | Work status           Working - Same employer - full work capacity           Working - Same employer - current work capacity                                                                                                    |  |
| Dicar<br>Policy<br>Please select<br>Claim status<br>O Open<br>O Draft<br>O Closed   | Search Date of injury Today Last 7 days Last 14 days                                                            | Incident Type<br>Notification only<br>Claim | Work status           Working - Same employer - full work capacity           Working - Same employer - current work capacity           Working - Different employer - full work capacity                                                                                                    |  |
| Clear<br>Policy<br>Please select<br>Claim status<br>Open<br>Open<br>Oraft<br>Closed | Bearch Date of injury Today Last 7 days Last 14 days Last 30 days                                               | Incident Type<br>Notification only<br>Claim | Work status         Working - Same employer - full work capacity         Working - Same employer - current work capacity         Working - Different employer - full work capacity         Working - Different employer - current work capacity                                                                                                |  |
| Dicar<br>Policy<br>Please select<br>Claim status<br>O Open<br>O Draft<br>O Closed   | Bearch Date of injury Today Last 7 days Last 14 days Last 30 days Last 60 days                                  | Incident Type<br>Notification only<br>Claim | Work status         Working - Same employer - full work capacity         Working - Same employer - current work capacity         Working - Different employer - full work capacity         Working - Different employer - current work capacity         Not Working - no current work capacity                                                 |  |
| Cloar<br>Policy<br>Please select<br>Claim status<br>Open<br>Open<br>Otaft<br>Closed | Search Date of injury Today Today Last 7 days Last 14 days Last 30 days Last 30 days Last 60 days Last 120 days | Incident Type<br>Notification only<br>Claim | Work status         Working - Same employer - full work capacity         Working - Same employer - current work capacity         Working - Different employer - full work capacity         Working - Different employer - current work capacity         Not Working - no current work capacity         Not Working - has current work capacity |  |
| Dicar<br>Policy<br>Please select<br>Claim status<br>O Open<br>O Draft<br>O Closed   | Bearch Date of injury Today Last 7 days Last 14 days Last 30 days Last 60 days Last 120 days                    | Incident Type<br>Notification only<br>Claim | Work status         Working - Same employer - full work capacity         Working - Same employer - current work capacity         Working - Different employer - full work capacity         Working - Different employer - current work capacity         Not Working - no current work capacity         Not Working - has current work capacity |  |

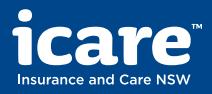

| Getting started from | Claims    | Claims  | Health & | Wage     | Medical  | Documents |
|----------------------|-----------|---------|----------|----------|----------|-----------|
| ifNSW Portal         | Dashboard | Details | Recovery | Payments | Payments |           |
|                      |           |         |          |          |          |           |

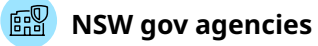

### **View claim details**

On this page, you can view important information about your claim, including:

- Claim status
- Date of injury
- Company managing your claim
- Liability status
- Injury description
- Works status and start data

You can also navigate to other sections using the drop-down menu at the top of the page or the 'I want to' quick links.

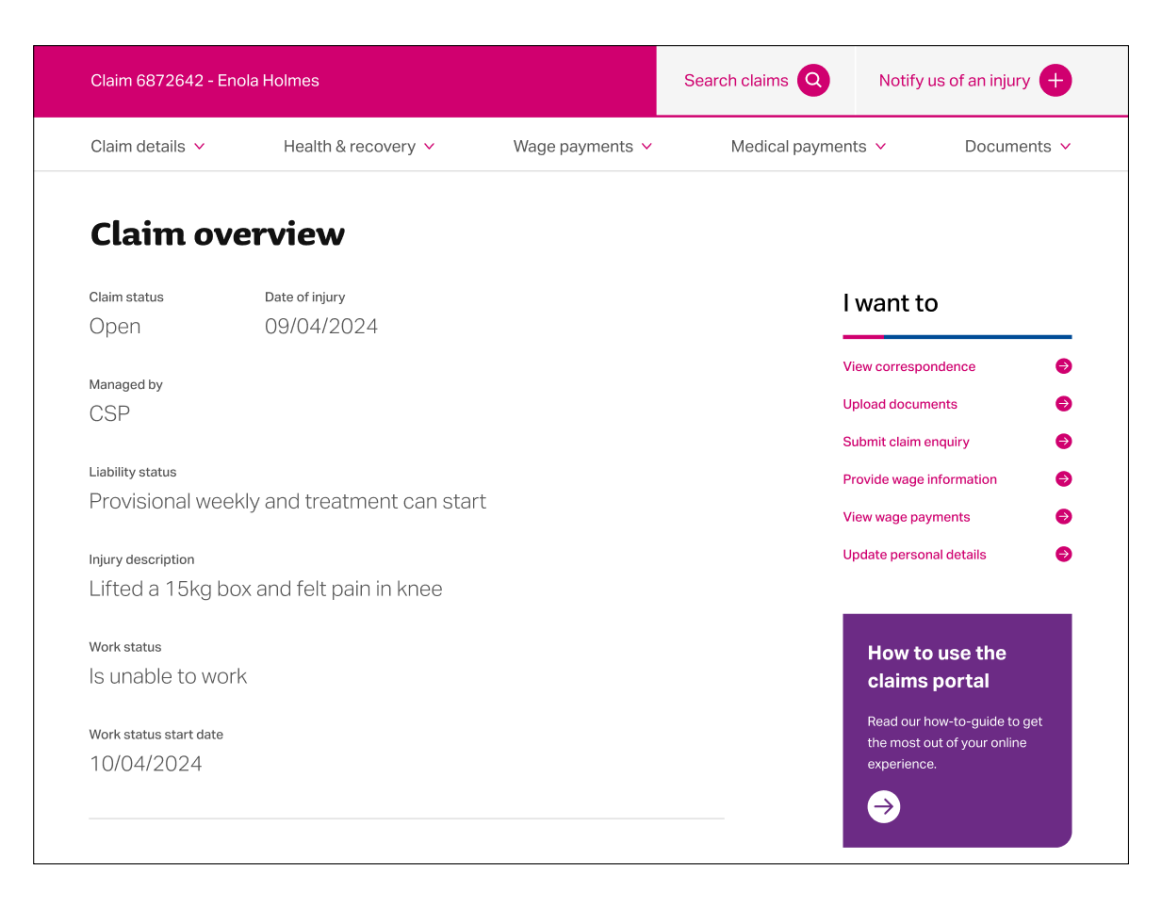

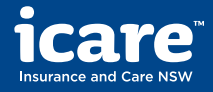

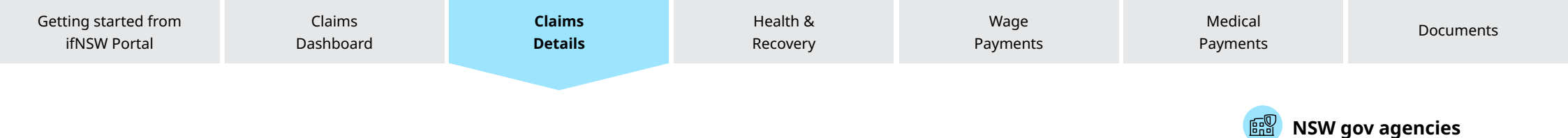

# View your claim details and add further information

You can view the responses to the claim lodgement form by clicking **Expand all.** 

If you have any questions about your claim or need to add further information or supporting documents, you can do so by clicking **Enquiries & updates.** 

| Claim details                                                                                                    |                   |
|----------------------------------------------------------------------------------------------------|-------------------|
| Please review the details we've captured about the claim so far.<br>If you have any questions or would like to add further information please go to Enq | uiries & updates. |
|                                                                                                    | Expand all (+)    |
| Employer's details                                                                                                    | +                 |
| Injured person's details                                                                                                    | +                 |
| Injury details                                                                                                    | +                 |
| Injured person's work details                                                                                                    | +                 |
|                                                                                                    |                   |

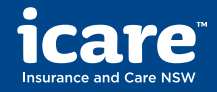

| Getting started from | Claims    | Claims  | Health & | Wage     | Medical  | Documents    |
|----------------------|-----------|---------|----------|----------|----------|--------------|
| ifNSW Portal         | Dashboard | Details | Recovery | Payments | Payments |              |
|                      |           |         |          |          | NSW g    | gov agencies |

# Correspondence

### **View correspondence**

You can view all letters, decisions and related notes regarding your claim.

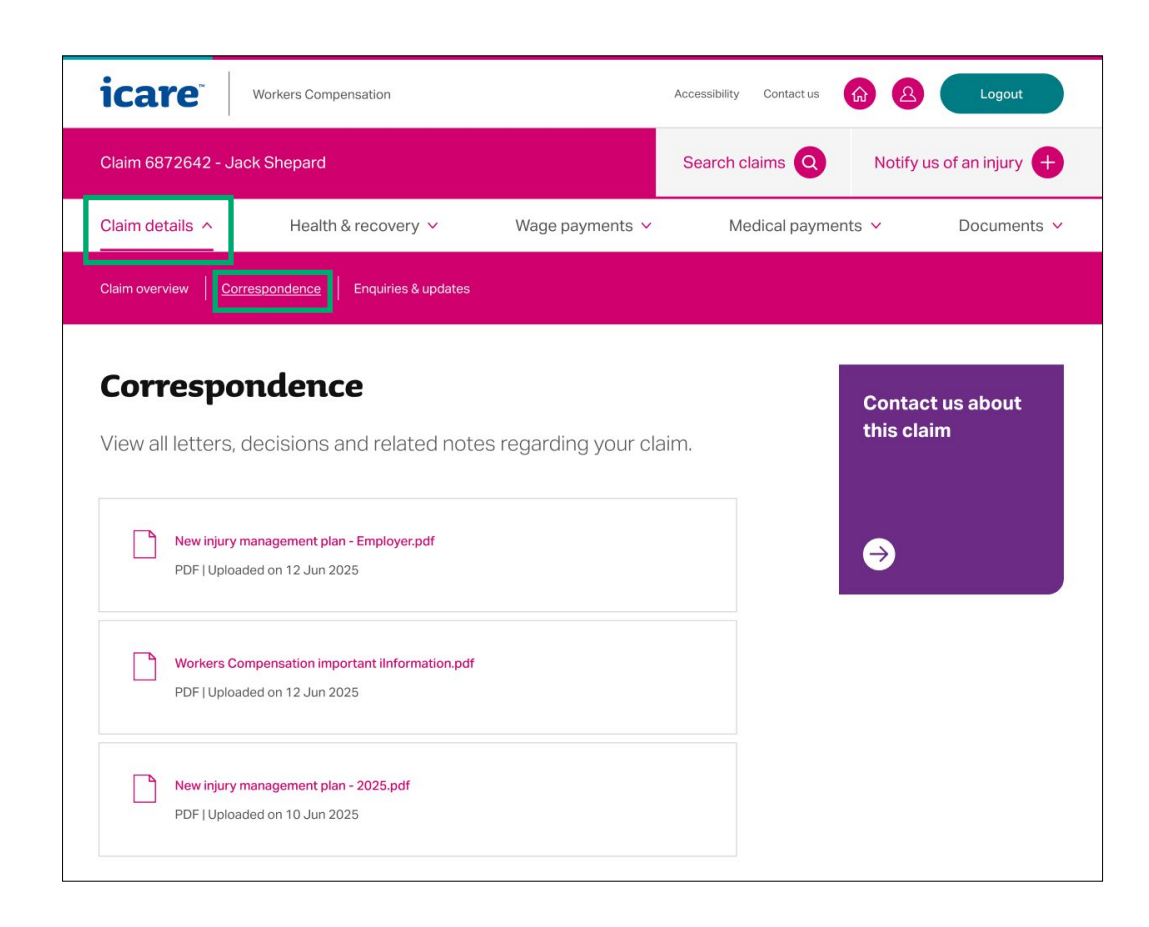

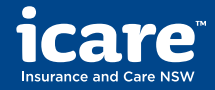

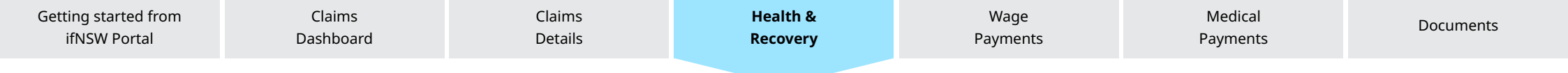

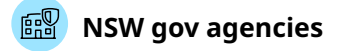

# **Injury management & return to work plans**

# View health management and return to work plans

In this section, you can view the injury management and return to work plans, including approved treatments, recovery goals and actions to help the injured person reach their goals.

You can also upload return to work plans, add suitable work activities recommended by the injured person's nominated treatment provider, and download a return-to-work template.

| Claim 8225443 - Ge                                                  | orge Bailey                                                                                                    |                                                                        | Search claims Q  | Notify us of an injury 🕂 |
|---------------------------------------------------------------------|----------------------------------------------------------------------------------------------------|------------------------------------------------------------------------|------------------|--------------------------|
| Claim details 🗸 🗸                                                   | Health & recovery                                                                                                    | Wage payments 🗸 🗸                                                      | Medical payments | ✓ Documents ✓            |
| Injury management plan                                              | Return to work plan                                                                                                  |                                                                        |                  |                          |
| Download current i                                                  | njury management plan                                                                                                |                                                                        |                  |                          |
| Linjury Management<br>(APPLICATION/PDF) I<br>2                      | Plan - Employer - 8185480.pdf<br>Jploaded on 20/10/2025                                                              |                                                                        |                  |                          |
| Your goals                                                          |                                                                                                    |                                                                        |                  |                          |
| Your goals should reflect what<br>things that aren't directly relat | you would like to achieve along your journey to recover<br>ed to your injury or workplace, but are just as important | ry and return to work. This might include<br>in your recovery process. |                  |                          |
| Regular Treatment                                                   | and Exercise Not Started                                                                                             |                                                                        |                  |                          |
| Actions                                                             |                                                                                                    |                                                                        |                  |                          |
| Upcoming tasks to be comple                                         | ted to help you reach your goals                                                                                     |                                                                        |                  |                          |
| 09 May 2025                                                         | Doctor visit and Exercise<br>Responsible: Murrumbidgee Local Health District                                         |                                                                        |                  |                          |

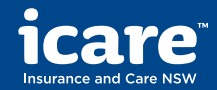

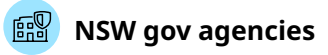

Medical

Payments

# Provide average weekly earnings

Claims

Details

# Provide average weekly earnings

Claims

Dashboard

You can provide information on an injured person's average weekly earnings.

This will determine how much can be paid in weekly wage reimbursements during a claim and ensure the injured person receives the right payments as soon as possible.

| Claim details 🗸                                                                              | Health & recovery 🛛 🗠                                                              | Wage payments ^                                                                      | Medical payments $~~$                                | Documents ~                                                                       |
|----------------------------------------------------------------------------------------------|------------------------------------------------------------------------------------|--------------------------------------------------------------------------------------|------------------------------------------------------|-----------------------------------------------------------------------------------|
| Provide average weekly earnings                                                              | Request wage reimbursement                                                         | Wage payments history                                                                |                                                      |                                                                                   |
| Provide ave                                                                                  | rage weekly ea                                                                     | rnings                                                                               | Calc                                                 | ulating PIAWE                                                                     |
| An injured person's a<br>weekly wage reimbur<br>information below sc<br>as soon as possible. | verage weekly earnings d<br>sements during a claim. P<br>that we can ensure they s | etermine how much can b<br>lease provide us with the<br>start receiving the right pa | be paid in calcula<br>pre-inj<br>earnin<br>ayments → | more about how to<br>ate an injured person's<br>jury average weekly<br>gs (PIAWE) |
| Please note<br>If you have updated the infor                                                 | mation below, it can take up to 48 hours t                                         | o appear online.                                                                     |                                                      |                                                                                   |
| How much does the injured pers                                                               | ion earn in a week? (eg. 100) 🧿                                                    |                                                                                      |                                                      |                                                                                   |
|                                                                                              |                                                                                    |                                                                                      |                                                      |                                                                                   |

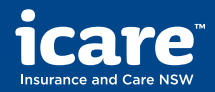

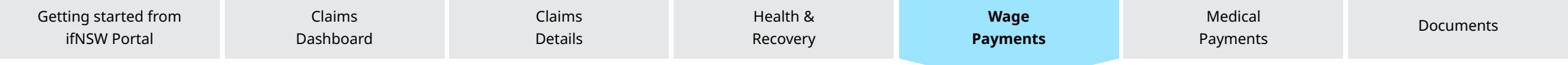

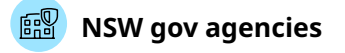

# **Request new reimbursement**

### **Request wage reimbursement**

You can complete the online form and upload supporting documents to claim a wage reimbursement from icare.

Once completed, click **Submit**.

|                                                                                                    | Health & recovery V                                                                                                    | wage payments A                                                          |                       | Documents |
|----------------------------------------------------------------------------------------------------|----------------------------------------------------------------------------------------------------|--------------------------------------------------------------------------|-----------------------|-----------|
| Provide average weekly ea                                                                                                    | arnings   Request wage reimburs                                                                                                    | ement Wage payments history                                              |                       |           |
|                                                                                                    |                                                                                                    | _                                                                        |                       |           |
| Request v                                                                                                    | wage reimbur                                                                                                    | rsement                                                                  |                       |           |
| If you are paying                                                                                                    | an injured person's app                                                                                                    | proved weekly                                                            |                       |           |
| payments, you c<br>the form below.                                                                                                    | an claim a wage reimbu                                                                                                    | irsement by completing                                                   |                       |           |
|                                                                                                    |                                                                                                    |                                                                          |                       |           |
| Date of weekly reimburse                                                                                                    | ment* (?)                                                                                                    |                                                                          |                       |           |
| DD/MM/YYYY                                                                                                    |                                                                                                    |                                                                          |                       |           |
| Did the injured person wo Yes No                                                                                                    | rk during the week?* 🕜                                                                                                    |                                                                          |                       |           |
| Did the injured person wo<br>Yes<br>No<br>Please provide the total a                                                                                                    | rk during the week?* ⑦                                                                                                    | sement* (7)                                                              |                       |           |
| Did the injured person wo<br>Yes<br>No<br>Please provide the total a                                                                                                    | rk during the week?* ⑦                                                                                                    | sement* 🕜                                                                |                       |           |
| Did the injured person wo Yes No Please provide the total a Upload supporting of                                                                                                  | rk during the week?* ③ mount for this weekly wage reimburs                                                                                                  | sement* ⑦                                                                |                       |           |
| Did the injured person wo Yas No Please provide the total a Upload supporting Supporting documents ca                                                                             | rk during the week?* ③ mount for this weekly wage reimburs documents n include a wage summary, payslips,                                                    | sement* ⑦                                                                | IAWE) form, or a wage |           |
| Did the injured person wo Yes No Please provide the total a Upload supporting documents ca                                                                                        | rk during the week?* ③ mount for this weekly wage reimburi documents in include a wage summary, payslips,                                                   | sement* ()<br>, pre-injury average weekly earnings (P                    | IAWE) form, or a wage |           |
| Did the injured person wo Yes No Please provide the total a Upload supporting documents ca reimbursment schedule. Drag and drop here to                                           | rk during the week?* ③ mount for this weekly wage reimburi documents in include a wage summary, payslips, select a file                                     | sement" ⑦<br>, pre-injury average weekly earnings (P                     | IAWE) form, or a wage |           |
| Did the injured person wo Yes No Please provide the total a Upload supporting documents ca Supporting documents ca Unional schedule. Drag and drop here to                        | rk during the week?* ③ mount for this weekly wage reimburi documents in include a wage summary, payslips, select a file                                     | sement* ⑦                                                                | IAWE) form, or a wage |           |
| Did the injured person wo Yes No Please provide the total a Upload supporting documents ca Upload supporting documents ca Drag and drop here to By selecting 'Submit' I dec       | rk during the week?* ③ mount for this weekly wage reimbur documents in include a wage summary, payslips, select a file are that the information provided is | sement* ⑦                                                                | IAWE) form, or a wage |           |
| Did the injured person wo Yes No Please provide the total a Upload supporting d Supporting documents ca reimbursement schedule. Drag and drop here to By selecting 'Submit' I dec | rk during the week?" (3)<br>mount for this weekly wage reimburn<br>documents<br>in include a wage summary, payslips,<br>select a file                       | sement" ()<br>pre-injury average weekly earnings (P<br>true and correct. | IAWE) form, or a wage |           |

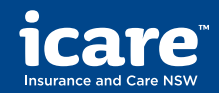

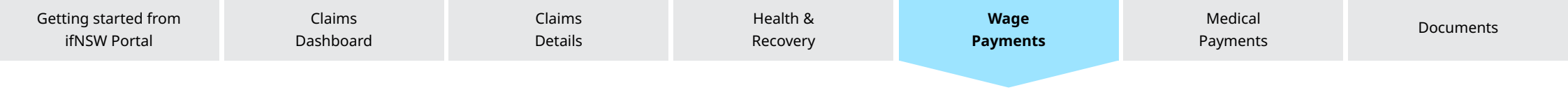

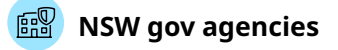

# Wage payments history

### View wage payments history

On this page, you can view all previous wage reimbursements made for this claim.

You will also see additional links to request a new reimbursement and provide weekly earnings information (also available through the drop-down navigation).

| Provide average weekly earnings   Request wage reimbursement   Wage payments history Wage payments history                                                                                                    |                                                      |
|----------------------------------------------------------------------------------------------------|------------------------------------------------------|
| Provide average weekly earnings Request wage reimbursement Wage payments history Wage payments history                                                                                                    |                                                      |
| Wage payments history                                                                                                    |                                                      |
| wage payments history                                                                                                    |                                                      |
|                                                                                                    |                                                      |
| View all previous weekly wage reimbursements made for this claim.                                                                                                    |                                                      |
|                                                                                                    |                                                      |
| Last payment made                                                                                                    |                                                      |
| \$1187.50 on 10 June 2025                                                                                                    |                                                      |
| Request new reimbursement Provide weekly earnings                                                                                                    |                                                      |
|                                                                                                    |                                                      |
|                                                                                                    |                                                      |
| Payment history                                                                                                    |                                                      |
|                                                                                                    |                                                      |
|                                                                                                    |                                                      |
| Below is a list of payments which have previously been made. If you'd like to know more about the pre-injury earnings pro<br>information on the claim overview page within the 'injured person's work details' section in the claim details.                                                                               | ovided for your claim, you can find this             |
| Below is a list of payments which have previously been made. If you'd like to know more about the pre-injury earnings pro<br>information on the <b>claim overview page</b> within the 'injured person's work details' section in the claim details.                                                                        | ovided for your claim, you can find this             |
| Below is a list of payments which have previously been made. If you'd like to know more about the pre-injury earnings pro<br>information on the <b>claim overview page</b> within the 'injured person's work details' section in the claim details.                                                                        | ovided for your claim, you can find this             |
| Below is a list of payments which have previously been made. If you'd like to know more about the pre-injury earnings pre-information on the claim overview page within the 'injured person's work details' section in the claim details.         Paid on 10/06/2025       Pay period 09/06/2025       SNTQ-T       \$1187 | ovided for your claim, you can find this<br>.50 View |

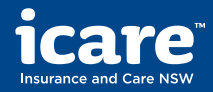

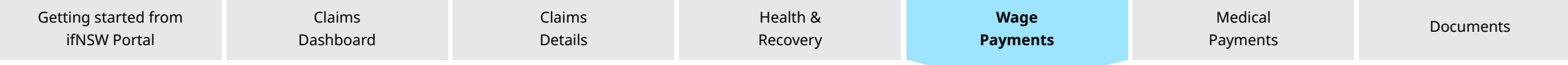

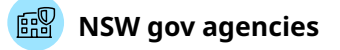

# Wage payments history

### **View payment details**

Once you click into a specific payment, you can view detailed information including when it was paid, the amount paid and who it was paid to.

Further down the page, you can view more information about how the weekly payments are determined.

|                                                                                                    |                                                                                                    |                                                                                                    |                                                                                           |                 |                          | Contact us about |                         |
|----------------------------------------------------------------------------------------------------|----------------------------------------------------------------------------------------------------|----------------------------------------------------------------------------------------------------|-------------------------------------------------------------------------------------------|-----------------|--------------------------|------------------|-------------------------|
| Paid on                                                                                                    | Pay period                                                                                                    |                                                                                                    |                                                                                           |                 | this                     | claim            |                         |
| 07/10/2025                                                                                                    | 14/05/2025 - 20                                                                                                    | 0/05/2025                                                                                                    |                                                                                           |                 |                          |                  |                         |
| Payee                                                                                                    |                                                                                                    |                                                                                                    |                                                                                           |                 | $\supset$                |                  |                         |
| Murrumbidgee                                                                                                    | Local Health District                                                                                                    |                                                                                                    |                                                                                           |                 |                          |                  |                         |
| Payment method                                                                                                    | Net amount                                                                                                    |                                                                                                    |                                                                                           |                 |                          |                  |                         |
| eft                                                                                                    | \$ 1200.00                                                                                                    |                                                                                                    |                                                                                           |                 |                          |                  |                         |
| Satailad D                                                                                                    |                                                                                                    | -                                                                                                    |                                                                                           |                 |                          |                  |                         |
| Detailed Pay<br>Veekly payments provi<br>The weekly payments a<br>urrent earnings, the va<br>Weekly payme                        | rment Information<br>de reimbursement for any lost inc<br>re determined by a combination of<br>lue of any deductibles, and the m<br>nts                                    | come whilst an injured person reco<br>of factors including the injured pers<br>aximum compensation amount.                                                          | vers from their injury.<br>son's pre-injury earning                                       | <b>3</b> 5.     |                          |                  |                         |
| Detailed Pay<br>Weekly payments a provi<br>The weekly payments a<br>surrent earnings, the ve<br>Weekly payment<br>Payment period | rment Information<br>de reimbursement for any lost inc<br>re determined by a combination o<br>lue of any deductibles, and the m<br>nts<br>Description                      | come whilst an injured person reco<br>of factors including the injured pers<br>aximum compensation amount.                                                          | vers from their injury.<br>son's pre-hjury earning<br>Weedy benefit<br>rate               | gs.<br>Earnings | Non-monetary<br>benefits | Hours            | Amount                  |
| Detailed Pay<br>Veekly payments provi<br>The weekly payments a<br>urrent earnings, the ve<br>Veekly payment<br>Payment period    | de reimbursement for any lost inc<br>re determined by a combination of<br>lue of any deductibles, and the m<br><b>Description</b><br>Weekly Payments - Total<br>Incapacity | orme whilst an injured person reco<br>of factors including the injured person<br>aximum compensation amount.<br>Pre-injury average weekly<br>earnings<br>\$ 1200.00 | vers from their injury.<br>son's pre-hjury earning<br>Weedy benefit<br>rate<br>\$ 1200.00 | 25.<br>Earnings | Non-monetary<br>benefits | Hours<br>worked  | Ansurt<br>\$<br>1200.00 |

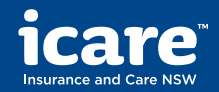

| Getting started from | Claims    | Claims  | Health & | Wage     | Medical  | Documents |
|----------------------|-----------|---------|----------|----------|----------|-----------|
| ifNSW Portal         | Dashboard | Details | Recovery | Payments | Payments |           |
|                      |           |         |          |          |          |           |

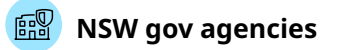

# **Request reimbursement**

### **Request new reimbursement**

On this page, you can submit a request for reimbursement for expenses related to your claim, including pre-approved medical treatment and other costs.

| Claim details 🗸                                                                    | Health & recovery 🖌                                                            | Wage payments 🗸                                                          | Medical payments A | Documents 🗸 |
|------------------------------------------------------------------------------------|--------------------------------------------------------------------------------|--------------------------------------------------------------------------|--------------------|-------------|
| Request reimbursement                                                              | Medical payments history                                                       |                                                                          |                    |             |
| Request r                                                                          | eimbursemen                                                                    | t                                                                        |                    |             |
| Request a reimbu<br>include pre-appro<br>accommodation                             | irsement for expenses re<br>oved medical treatment,<br>and other expenses that | elated to the claim. Thes<br>domestic assistance, tra<br>have been made. | e can<br>Ivel,     |             |
| Upload your receipts<br>Please provide a copy of yo<br>description of the services | ur receipt for reimbursement. The rece<br>or product provided.                 | eipt should show the date, invoice num                                   | ber, and a         |             |
| Drag and drop here to s                                                            | select a file                                                                  | U                                                                        | nload <u>1</u>     |             |
| By selecting 'Submit' I decla                                                      | are that the information provided is true                                      | e and correct.                                                           |                    |             |
| Cancel                                                                             | Submit                                                                         |                                                                          |                    |             |

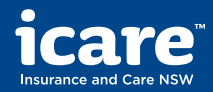

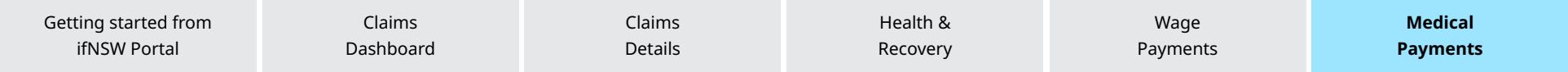

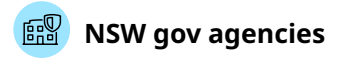

# **Medical and other payments history**

# View medical and other payments history

On this page, you can view all previous medical reimbursements made for this claim. This includes payments for domestic assistance, travel and accommodation expenses.

| Claim details 🖌                                               | Health & recovery 🖌                                     | Wage payments 🗸                              | Medical payments A       | Documents 🗸 |
|---------------------------------------------------------------|---------------------------------------------------------|----------------------------------------------|--------------------------|-------------|
| Request reimbursement                                         | Medical payments history                                |                                              |                          |             |
| Medical a                                                     | nd other payr                                           | nents history                                | ,                        |             |
| View all medical a<br>These may includ<br>related to the clai | nd other payments that<br>le domestic assistance,<br>m. | have been reimbursec<br>travel and accommoda | l to you.<br>ation costs |             |
| Last payment made<br>\$136.50 on 10 Ju                        | ine 2025                                                |                                              |                          |             |
| Request new reimbu                                            | isement                                                 |                                              |                          |             |
| Payment histo                                                 | <b>ry</b><br>nich have previously been made.            |                                              |                          |             |
|                                                               | ······                                                  |                                              |                          |             |
| Paid on 10/06/2025                                            | Invoice number 1498                                     | 37 eft                                       | \$136.50                 | View        |
| Paid on 05/06/2025                                            | Invoice number 159                                      | 65 eft                                       | \$98.75                  | View        |
|                                                               |                                                         |                                              |                          |             |

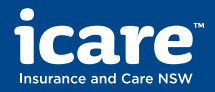

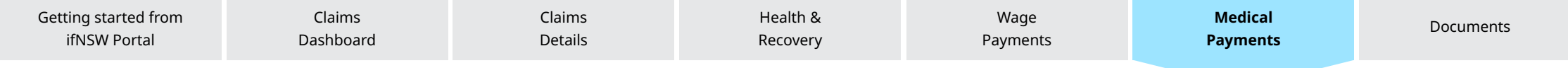

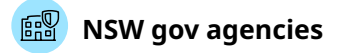

# **Medical payments history**

### **View payment details**

Once you click into a specific medical payment, you can view detailed information including when it was paid, the amount paid, the invoice number and a description about the payment.

| Paid on        | Invoice number      | Contact us about<br>this claim |
|----------------|---------------------|--------------------------------|
| 07/10/2025     | 123562721           |                                |
| Payment method |                     | $\rightarrow$                  |
| eft            |                     |                                |
| Net amount     |                     |                                |
| \$ 142.40      |                     |                                |
| Detelledus     | ayment information  |                                |
| Detailed pa    | Damote description  | Mat resound                    |
| Detailed pa    | Paycode description | Net amount                     |

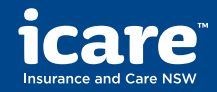

| Getting started from | Claims    | Claims  | Health & | Wage     | Medical  | Documents |
|----------------------|-----------|---------|----------|----------|----------|-----------|
| ifNSW Portal         | Dashboard | Details | Recovery | Payments | Payments |           |
|                      |           |         |          |          |          |           |

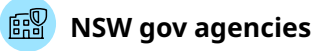

# **Upload documents**

### **Upload your documents**

Providing the right documentation can help ensure the right level of care and support is provided.

On this page, you can upload:

- Certificate of capacity
- Medical-related documents
- Wage-related documents
- Injury management
- Other types of documents

Check the size of your document. It should be under 10 MB. The upload can take 24 hours to process.

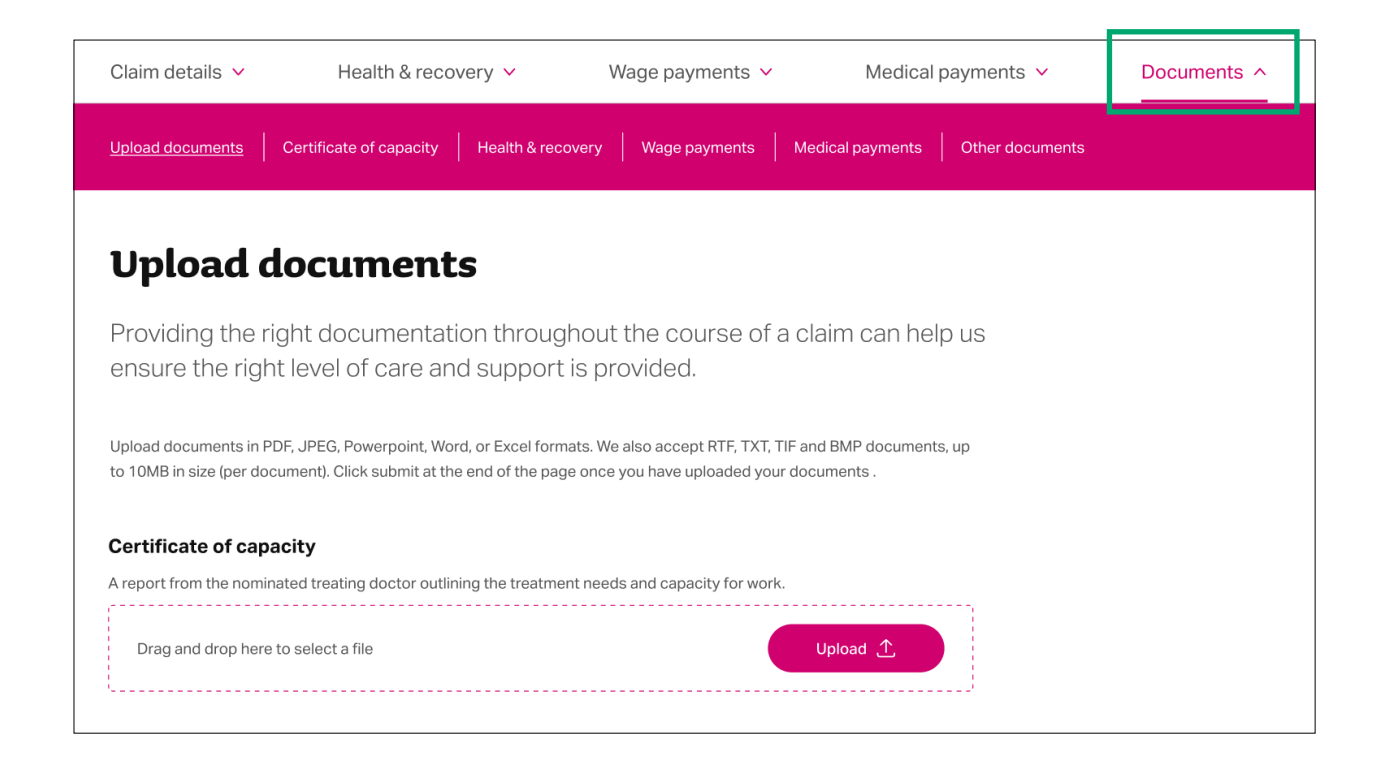

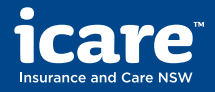

| Getting started from | Claims    |
|----------------------|-----------|
| ifNSW Portal         | Dashboard |

Details

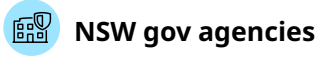

# Need assistance or want to provide feedback?

### **Contact icare**

At the top of each screen, you should see **Contact us** next to the Home icon.

The contact us button will direct you to the Workers Compensation Claims contact us page on icare's website.

On this page you can find the contact number and email address of icare customer support centre for any workers compensation claims enquiries.

| icare |                                                                                                    | About us                                                  | News Contact            | Languages | Accessibility | 🕂 Login |
|-------|----------------------------------------------------------------------------------------------------|-----------------------------------------------------------|-------------------------|-----------|---------------|---------|
|       | Employers $\checkmark$ Injured or III People $\checkmark$ Practitioners and                                       | d providers $\lor$ Builders and Home Owners $\lor$        | Government Agencies     | s 🗸       |               |         |
|       | Compensation<br>Claims           Workers         Home B           Compensation Policy         Compensation Policy | uilding Dust Diseases Care Lifetime Care and Workers Care | Feedback and complaints | >         |               |         |
|       | Contact us                                                                                                    |                                                           |                         |           |               |         |
|       | workers compensation claim enquiry                                                                                |                                                           |                         |           |               |         |
|       | C.                                                                                                    | Ċ                                                         |                         |           |               |         |
|       | Claim enquiries                                                                                                   | New claim notification                                    |                         |           |               |         |
|       | For enquiries related to your claim, contact your <u>Claim</u><br>Service Provider.                               | Call: <u>13 77 22</u>                                     |                         |           |               |         |
|       | To update your claim or request a reimbursement, you can<br>upload supporting documents.                          | Web: Workers Compensation Portal                          |                         |           |               |         |
|       | For general claim enquiries<br>Call: <u>13.77.22</u><br>Hours: 8.30am-5pm, Monday to Friday                       |                                                           |                         |           |               |         |
|       |                                                                                                    |                                                           |                         |           |               |         |

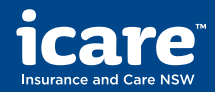